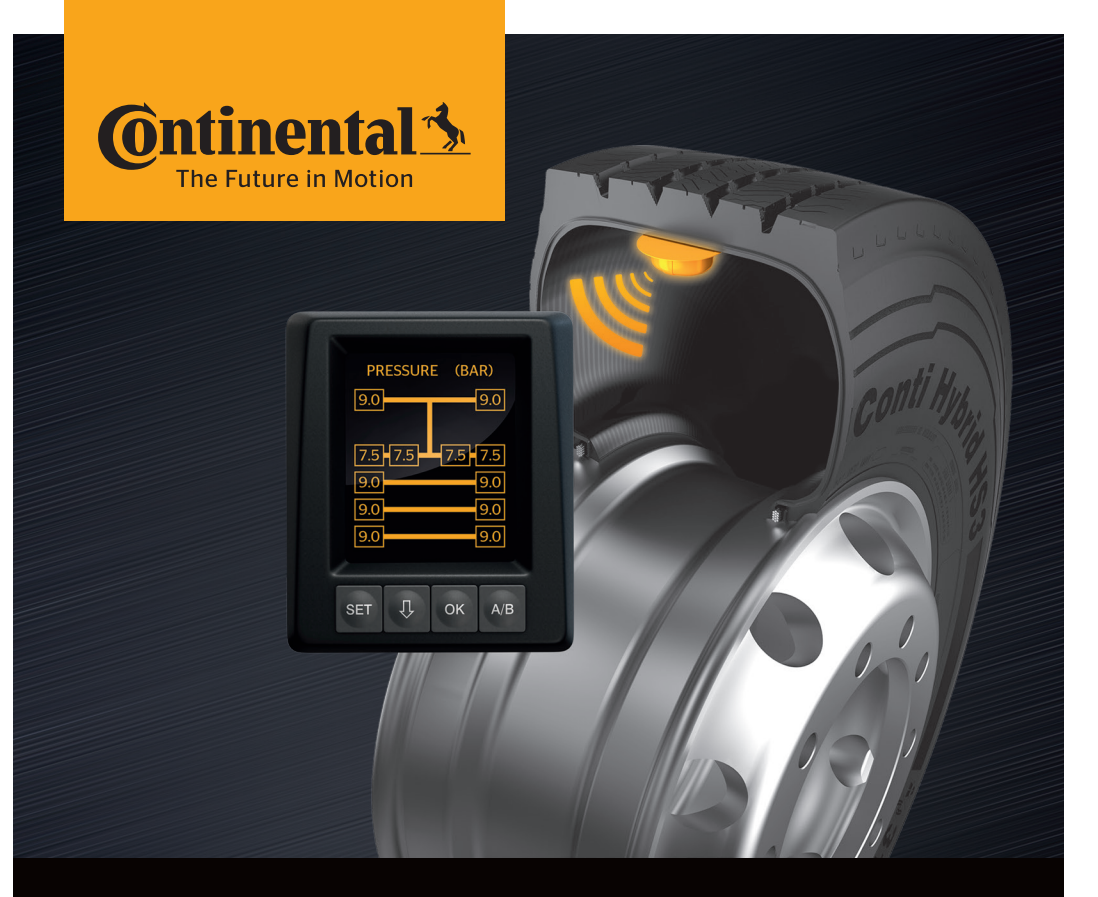

# **Conti**PressureCheck<sup>™</sup>

O sistema para a monitorização permanente da pressão dos

pneus

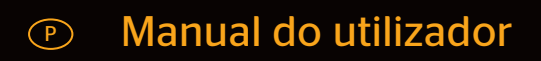

## ContiPressureCheck™

| 1 | Informações gerais6 |                                                                              |    |  |
|---|---------------------|------------------------------------------------------------------------------|----|--|
|   | 1.1                 | Informações sobre este manual do utilizador                                  | 6  |  |
|   | 1.2                 | Limitação da responsabilidade                                                | 7  |  |
|   | 1.3                 | Proteção dos direitos de autor                                               | 7  |  |
|   | 1.4                 | Abreviaturas                                                                 | 8  |  |
|   | 1.5                 | Explicação dos símbolos                                                      | 8  |  |
|   | 1.6                 | Advertências                                                                 | 9  |  |
|   | 1.7                 | Morada do fabricante                                                         | 10 |  |
|   | 1.8                 | Serviço de atendimento ao cliente                                            | 10 |  |
| 2 | Dad                 | los técnicos do display                                                      | 10 |  |
| 3 | Seg                 | urança                                                                       | 11 |  |
|   | 3.1                 | Utilização adequada                                                          | 11 |  |
|   | 3.2                 | Instruções gerais de segurança                                               | 12 |  |
|   | 3.3                 | Perigos especiais                                                            | 13 |  |
| 4 | Vista               | a geral do aparelho                                                          | 14 |  |
|   | 4.1                 | Teclas de controlo                                                           | 14 |  |
| 5 | Mon                 | ntagem do display                                                            | 15 |  |
|   | 5.1                 | Suporte do display com ventosa<br>para aplicação no para-brisas              | 16 |  |
|   | 5.2                 | Suporte do display com parafusos<br>para aplicação no painel de instrumentos | 16 |  |
|   | 5.3                 | Ajustar o display                                                            | 17 |  |
| 6 | Colo                | ocação em funcionamento                                                      | 18 |  |
|   | 6.1                 | Ecrã inicial                                                                 | 18 |  |
|   | 6.2                 | Avisos                                                                       | 18 |  |
|   | 6.3                 | Consulta automática de idioma                                                | 19 |  |
|   |                     | 6.3.1 Definir o idioma na consulta automática de idioma                      | 20 |  |
|   |                     | 6 3 2 Ativar/desativar a consulta automática de idioma                       | 20 |  |

## Índice

| 7 | Funcionamento 21 |        |                       |                                                     |        |
|---|------------------|--------|-----------------------|-----------------------------------------------------|--------|
| / | 7 1              | Instru |                       |                                                     |        |
|   | 7.1<br>7.2       | Monu   | ções de segurança     |                                                     |        |
|   | 1.2              | 721    |                       | yuraçao                                             | 2Z     |
|   |                  | 7.2.1  | Navoga                | r polo monu do configuração                         |        |
|   |                  | 7.2.2  | MadaD                 | ia /Neite                                           | 22     |
|   |                  | 7.2.3  |                       |                                                     | 23     |
|   |                  | 7.2.4  | Ativar/d              |                                                     | 24     |
|   |                  | 7.2.5  | Claridad              | ie do display                                       | 25     |
|   |                  | 7.2.6  | Selecior              | nar o idioma                                        | 26     |
|   |                  | 7.2.7  | Selector              | nar as unidades                                     | 27     |
|   | 7.3              | Muda   | nça entre             | e a vista do veículo e o menu de configuração       | 28     |
|   | 7.4              | Vista  | do veícul<br>orização | 0: eCrã padrão<br>da pressão/temperatura            | 29     |
|   | 75               | Funci  | onament               | o geral (sem reconhecimento automático do rebogu    | ie) 30 |
|   | 7.0              | 7.5.1  | Informa               | cões gerais                                         |        |
|   |                  | 7.5.2  | Ecrã inic             | cial: monitorização da pressão/temperatura          | 31     |
|   |                  | 7.5.3  | Mudanc                | a entre                                             |        |
|   |                  |        | indicado              | or da pressão, da temperatura e da pressão nominal. | 32     |
|   |                  | 7.5.4  | Síntese               | das mensagens de aviso                              | 33     |
|   |                  | 7.5.5  | Mensag                | ens de aviso de nível baixo                         | 35     |
|   |                  |        | 7.5.5.1               | Sensor do pneu com defeito                          | 35     |
|   |                  |        | 7.5.5.2               | Sem sinal                                           | 36     |
|   |                  |        | 7.5.5.3               | Diferença de pressão                                | 37     |
|   |                  |        | 7.5.5.4               | Temperatura                                         |        |
|   |                  |        | 7.5.5.5               | Pressão baixa                                       | 38     |
|   |                  | 7.5.6  | Mensag                | ens de aviso de nível alto                          | 39     |
|   |                  |        | 7.5.6.1               | Verificar sensor                                    | 39     |
|   |                  |        | 7.5.6.2               | Pressão muito baixa                                 | 40     |
|   |                  |        | 7.5.6.3               | Perda de pressão                                    | 41     |
|   |                  | 7.5.7  | Avisos n              | núltiplos                                           | 42     |
|   |                  | 7.5.8  | Particul              | aridades no funcionamento em veículos especiais     | 44     |
|   |                  | 7.5.9  | Reconh                | ecimento automático da mudança de roda (SWE*)       | 45     |
|   |                  |        |                       | -                                                   |        |

|     | 7.6    | Funci  | onament                        | o com reconhecimento automático do reboque (A                                    | ГL*)46 |
|-----|--------|--------|--------------------------------|----------------------------------------------------------------------------------|--------|
|     |        | 7.6.1  | Informa                        | ções gerais                                                                      | 46     |
|     |        | 7.6.2  | Reconhe                        | ecimento automático do reboque com posição do                                    | 48     |
|     |        | 7.6.3  | Ecrã inic                      | cial no reconhecimento automático do reboque                                     |        |
|     |        |        | 7.6.3.1                        | Nenhum reboque encontrado com sensores de pneus                                  | 51     |
|     |        |        | 7.6.3.2                        | Casos especiais no reconhecimento automático do reboque                          | 52     |
|     |        | 7.6.4  | Mensag<br>reboque              | ens de aviso no reconhecimento automático do                                     | 57     |
|     |        | 7.6.5  | Avisos n<br>pneus d<br>reboque | núltiplos para<br>o reboque no reconhecimento automático do<br>e                 | 58     |
|     |        | 7.6.6  | Avisos n<br>reboque            | núltiplos para pneus do camião e do<br>e no reconhecimento automático do reboque | 60     |
|     |        | 7.6.7  | Reconhe<br>com mo              | ecimento automático do reboque<br>nitorização da área circundante (SO*)          | 61     |
| 8   | Men    | sagen  | s de erro                      | )                                                                                | 63     |
| 9   | Indic  | ador ( | do contr                       | olo da pressão                                                                   | 65     |
|     | 9.1    | Estad  | os de fun                      | cionamento do indicador do controlo da pressão                                   | 65     |
|     | 9.2    | Novo   | ajuste do                      | indicador do controlo da pressão                                                 | 68     |
| 10  | ) Limp | oeza d | o display                      | у                                                                                | 69     |
| 11  | Man    | utença | ão                             |                                                                                  | 69     |
| 1 - |        |        |                                | 4                                                                                | 70     |
| 12  | EIIM   | inaçac | ae resi                        | auos                                                                             | 70     |
|     | 12.1   | Instru | çoes ger                       | ais                                                                              |        |
|     | 12.2   | Senso  | or de priei                    | us                                                                               |        |
|     | 12.3   | Comp   |                                |                                                                                  | ا /    |
|     | 12.4   | Centre | o de reco                      |                                                                                  | /      |

## Índice

| 13 Declaração de conformidade | 72 |
|-------------------------------|----|
| 14 Certificações              | 73 |
| 14.1 Licenciamento por rádio  | 73 |
| 14.2 Licenciamento geral      | 73 |
| 14.3 ADR                      | 73 |
| 15 Índice                     | 74 |

## 1 Informações gerais

### 1.1 Informações sobre este manual do utilizador

As informações aqui apresentadas permitem uma familiarização rápida com o display e o sistema ContiPressureCheck™ e a utilização de todas as suas funções.

|   | ΝΟΤΑ                                                                                                    |
|---|----------------------------------------------------------------------------------------------------|
| 1 | <ul> <li>► Este manual aplica-se ao pacote de software ContiPressureCheck<sup>™</sup> com o firmware (FW) 7.00 ou superior.</li> <li>O utilizador pode reconhecê-lo com base na versão de software do display ou da unidade central de controlo (Central Control Unit, abreviatura CCU).</li> <li>A versão de software do display é indicada ao premir simultaneamente ambas as teclas SET e OK e deve ser a versão de software 03.40 ou superior. Para sair da indicação, prima novamente as duas teclas em simultâneo.</li> <li>Como alternativa ao display, a versão de software do CCU pode ser lida com o auxílio do programador portátil, no respetivo veículo, através do menu Diagnóstico - Atualização de SW e deve ser a versão de software 1.27 ou superior.</li> </ul> |
|   | Se a versão do software do display ou do CCU for mais<br>antiga, entre em contacto com o seu vendedor CPC<br>ou dirija-se à oficina autorizada que instalou o sistema<br>CPC e solicite a sua atualização.                                                                                                    |

Guarde sempre o manual do utilizador juntamente com o display. Ele deve ser lido e aplicado por qualquer pessoa que esteja encarregue de

- montar,
- colocar em funcionamento e
- utilizar

o display e o sistema ContiPressureCheck<sup>™</sup>.

### 1.2 Limitação da responsabilidade

O fabricante não assume qualquer responsabilidade por danos e avarias causados por

- incumprimento deste manual do utilizador,
- utilização indevida,
- montagem incorreta,
- alterações técnicas e reequipamentos.

### 1.3 Proteção dos direitos de autor

Este manual do utilizador está protegido pelos direitos de autor.

Sem a autorização expressa da Continental Reifen Deutschland GmbH, o manual do utilizador não deve ser reproduzido na sua totalidade ou parcialmente.

### 1.4 Abreviaturas

Neste manual do utilizador são utilizadas as abreviaturas seguintes:

| Abreviatura | Significado                                                                  |
|-------------|------------------------------------------------------------------------------|
| ATL*        | Reconhecimento automático do reboque<br>(Auto Trailer Learning)              |
| CPC         | ContiPressureCheck <sup>™</sup>                                              |
| SO*         | Monitorização da área circundante<br>( <b>S</b> urrounding <b>O</b> bserver) |
| SWE*        | Reconhecimento automático da mudança de roda<br>(Single Wheel Exchange)      |
| ННТ         | Programador portátil<br>(Hand-Held-Tool)                                     |

\* Funções opcionais que não estão ativadas em todos os sistemas CPC.

### 1.5 Explicação dos símbolos

Os avisos estão assinalados, adicionalmente, neste manual do utilizador, através de símbolos de aviso.

Neste manual do utilizador são utilizados os símbolos de aviso seguintes:

| Símbolo | Significado                                                                                                    |
|---------|----------------------------------------------------------------------------------------------------|
|         | Aviso geral                                                                                                    |
| i       | Instruções gerais e conselhos úteis sobre o<br>manuseamento                                                       |
| E.P     | Instruções sobre o cumprimento das normas<br>ambientais relativas à eliminação de resíduos                        |
| X       | Os componentes elétricos/eletrónicos com este<br>símbolo não podem ser eliminados com o lixo<br>doméstico normal. |

### 1.6 Advertências

No presente manual do utilizador são utilizadas as advertências seguintes:

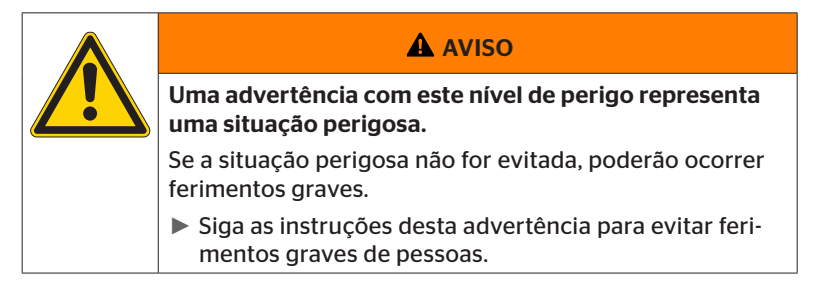

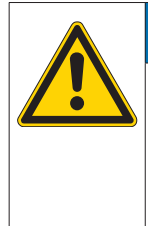

### ATENÇÃO

Uma advertência com este nível de perigo representa um possível dano material.

Se a situação não for evitada, poderão ocorrer danos materiais.

 Siga as instruções desta advertência para evitar danos materiais.

|   | ΝΟΤΑ                                                                                                    |
|---|----------------------------------------------------------------------------------------------------|
| 1 | Uma nota apresenta informações adicionais, importan-<br>tes para a continuação do processamento ou para a<br>simplificação do passo de trabalho descrito. |

### 1.7 Morada do fabricante

**Continental Reifen Deutschland GmbH** 

Büttnerstraße 25

30165 Hannover

Germany

www.contipressurecheck.com

### 1.8 Serviço de atendimento ao cliente

No caso de perguntas técnicas relativas ao display, ao indicador do controlo da pressão e a todo o sistema ContiPressureCheck<sup>™</sup>, entre em contacto com o seu vendedor CPC ou dirija-se à oficina autorizada que instalou o sistema CPC.

## 2 Dados técnicos do display

| Dimensões (C x L x A)                    | 117 x 107 x 40<br>4,60 x 4,21 x 1,57 | mm<br>polegadas |
|------------------------------------------|--------------------------------------|-----------------|
| Peso                                     | 240<br>8,47                          | g<br>oz         |
| Tensão de ligação                        | 12/24                                | V               |
| N <sup>o</sup> de ciclos de ligação min. |                                      |                 |
| Ficha de ligação diagnóstico             | 100                                  | ciclos          |
| Ficha de ligação alimentação             | 10                                   | ciclos          |
| N <sup>o</sup> de ciclos de ligação min. |                                      |                 |
| Placa de ligação suporte para<br>display | 5                                    | ciclos          |
| Temperatura de serviço                   | -40 a 85<br>-40 a 185                | °C<br>°F        |
| Legibilidade do LCD sem restrições       | -20 a 80<br>-4 a 176                 | °C<br>°F        |

## 3 Segurança

### 3.1 Utilização adequada

O display está unicamente destinado a mostrar os dados determinados pelo sistema CPC (pressão do ar e temperatura dos pneus) e as mensagens de aviso.

O indicador do controlo da pressão instalado no reboque serve para mostrar o estado do sistema CPC no reboque através de sinais luminosos.

Qualquer outro tipo de utilização ou uma utilização além da descrita é considerada como utilização indevida.

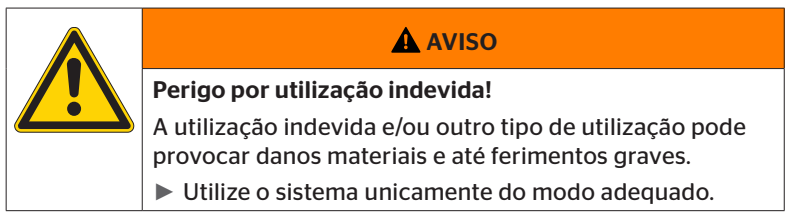

Estão excluídos quaisquer direitos por danos causados pela utilização indevida.

Nestes casos, o risco é da única responsabilidade do utilizador.

### 3.2 Instruções gerais de segurança

Tenha em atenção as seguintes instruções gerais de segurança para um manuseamento seguro do sistema CPC:

- O operador deve assegurar que os pneus com sensores só devam ser usados nos veículos nos quais exista uma monitorização através do sistema CPC.
- Se não for assegurada uma monitorização técnica constante, o utilizador deve assegurar que o estado do sensor de pneus seja controlado regularmente ou o mais tardar após 20000 km (12425 milhas).
- No caso da reutilização dos pneus em outros veículos, nos quais não exista uma monitorização, os sensores de pneus deverão ser previamente removidos dos mesmos.
- O operador do veículo deve assegurar que o sistema CPC seja instalado e colocado em funcionamento corretamente. Isto inclui a definição das pressões nominais recomendadas no guia dos pneus, a atribuição correta dos sensores de pneus relativamente à posição da roda, etc.

Tenha em atenção as seguintes instruções gerais de segurança para um manuseamento seguro do display:

- Antes da utilização, verifique se o display apresenta danos exteriores visíveis. Não coloque um display danificado em funcionamento.
- Nunca abra a caixa do display.
- O display está concebido para a faixa de temperatura de -40 °C a 85 °C (-40 a 185 °F), no entanto, podem ocorrer erros temporários de representação no ecrã a temperaturas inferiores a -20 °C (-4 °F) ou superiores a 80 °C (176 °F).
- Proteja o display contra a humidade e a penetração de líquidos.

### 3.3 Perigos especiais

### Particularidade num veículo com mercadorias perigosas (ADR):

- Se o sistema CPC for instalado num veículo com mercadorias perigosas (ADR) e se o sistema CPC se mantiver ligado, embora a ignição do veículo esteja desligada, não é de excluir que outras fontes de ignição ou semelhantes possam entrar em reação com a mercadoria perigosa, em caso de falha devido ao contacto com faíscas. Isto pode provocar acidentes e ferimentos graves.
  - Por isso, ao desligar o veículo, para a mercadoria perigosa é obrigatoriamente necessário desligar o sistema CPC da alimentação de corrente (geralmente, através do interruptor principal da bateria)

4 Vista geral do aparelho

## 4.1 Teclas de controlo

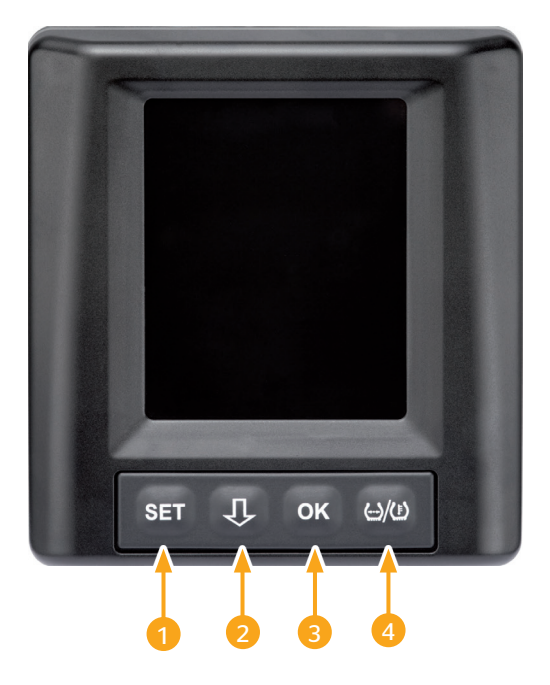

| Tecla | Símbolo         | Função                                                                                 |
|-------|-----------------|----------------------------------------------------------------------------------------|
| 1     | SET             | Mudança entre a vista do veículo e as configura-<br>ções                               |
| 2     | Û               | Navegação entre as opções de menu e as mensa-<br>gens de aviso                         |
| 3     | ок              | Confirmação da opção de menu selecionada                                               |
| 4     | (··)/( <u>)</u> | Mudança do indicador de pressão de enchimento<br>ou da temperatura na vista do veículo |

# 5 Montagem do display

| AVISO                                                                                                  |
|----------------------------------------------------------------------------------------------------|
| Perigo de ferimentos!                                                                                  |
| Se as especificações da montagem não forem respeita-<br>das, poderá haver perigo de ferimentos.        |
| <ul> <li>Instale o display afastado lateralmente do condutor e<br/>do(s) acompanhante(s).</li> </ul>   |
| Não instale o display na zona de impacto do corpo, da<br>cabeça e do airbag (condutor e acompanhante). |

|   | NOTA                                                                                                    |
|---|----------------------------------------------------------------------------------------------------|
| 1 | É necessário assegurar que o condutor do veículo<br>tenha um campo suficiente de visão sob todas as con-<br>dições de operação e atmosféricas. |
|   | Instale o display, de modo a não prejudicar o campo<br>de visão do condutor.                                                                   |

# 5.1 Suporte do display com ventosa para aplicação no para-brisas

Utilize o suporte do display com ventosa para a aplicação do mesmo no para-brisas

- Ligue o display ao suporte fornecido. Assegure-se de que o display esteja totalmente inserido e fixado no suporte.
- Defina um local de instalação adequado no para-brisas. Tenha aqui em conta possíveis interferências devido à luz solar.

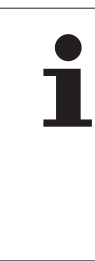

#### NUTA

#### Regulamentações nacionais!

Se a aplicação de aparelhos no para-brisas for proibida devido a regulamentações nacionais, instale o display com o suporte de acordo com o indicado no capítulo "5.2 Suporte do display com parafusos para aplicação no painel de instrumentos".

# 5.2 Suporte do display com parafusos para aplicação no painel de instrumentos

Para montar o display no painel de instrumentos, cole e aparafuse o suporte do display no painel de instrumentos.

- Ligue o display ao suporte fornecido.
- Defina um local de montagem adequado no painel de instrumentos. Tenha aqui em conta possíveis interferências devido à luz solar.

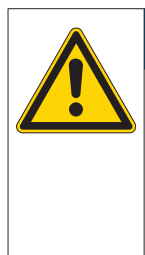

### ATENÇÃO

### Danificação!

Se o suporte do display for aparafusado incorretamente, os componentes ou os cabos do veículo poderão ser danificados no painel de instrumentos.

Antes de aparafusar, assegure-se de que não serão danificados quaisquer componentes ou cabos através da fixação do suporte do display.

- Retirar o display do suporte.
- Remova a folha de proteção da superfície de contacto no suporte e cole o suporte no local pretendido.
- Aparafuse o suporte adicionalmente com os 2 parafusos fornecidos no painel de instrumentos.
- Ligue o display ao respetivo suporte. Assegure-se de que o display esteja totalmente inserido e fixado no suporte.

|   | ΝΟΤΑ                                                                                                    |
|---|----------------------------------------------------------------------------------------------------|
| 1 | É recomendada a fixação do suporte do display como ligação aderente e aparafusada!                                       |
|   | A folha aderente compensa as rugosidades entre o<br>suporte e a superfície de montagem, resultando numa<br>melhor união. |
|   | <ul> <li>Os parafusos seguram o suporte em utilização contra<br/>vibrações e evitam que o mesmo se solte.</li> </ul>     |

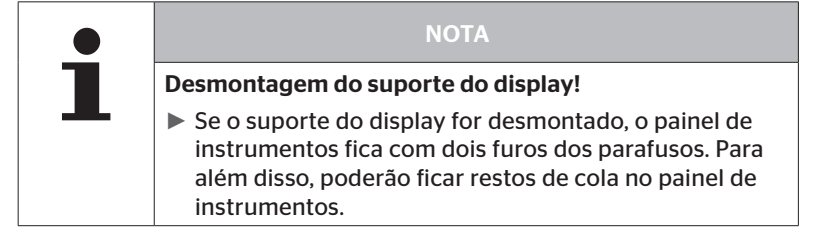

### 5.3 Ajustar o display

Ajuste o display com o auxílio do suporte.

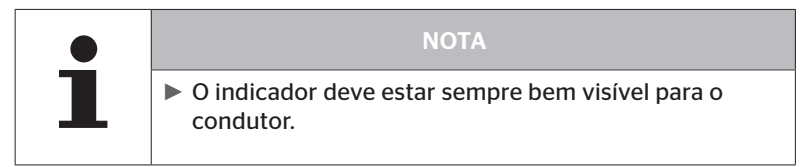

- 6 Colocação em funcionamento
- 6.1 Ecrã inicial

🗿 ntinental 🏂

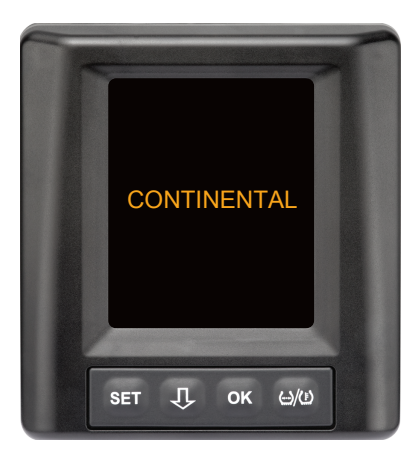

Após cada ignição, o ecrã inicial surge durante **10 segundos**.

### 6.2 Avisos

Após a apresentação do ecrã inicial, são visualizados os avisos aplicáveis à utilização correta do sistema durante **30 segundos**.

A advertência de avisos desativados só é visualizada se as mensagens de aviso tiverem sido desativadas num veículo especial.

A definição pode ser selecionada durante a configuração com o programador portátil e suprime todas as mensagens de aviso à exceção da mensagem de aviso de perda de pressão.

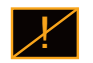

Além do aviso, é também permanentemente visualizado no ecrã o símbolo correspondente para avisos desativados.

## 6.3 Consulta automática de idioma

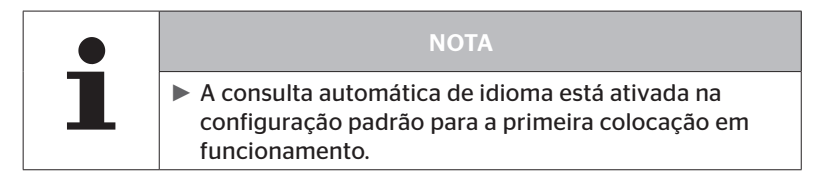

Se a consulta automática de idioma estiver ativada, o display muda do ecrã inicial para a vista "Configurações - Idioma", consulte o capítulo "6.3.1 Definir o idioma na consulta automática de idioma".

Se durante 15 segundos não for premida nenhuma tecla, o display muda automaticamente para a vista do veículo.

Se a consulta automática de idioma estiver desativada, o display muda imediatamente do ecrã inicial para a vista do veículo.

### 6.3.1 Definir o idioma na consulta automática de idioma

Öntinental 🏂

Se a consulta automática de idioma estiver **ativada**, a vista "Configurações - Idioma" surge durante **15 segundos**.

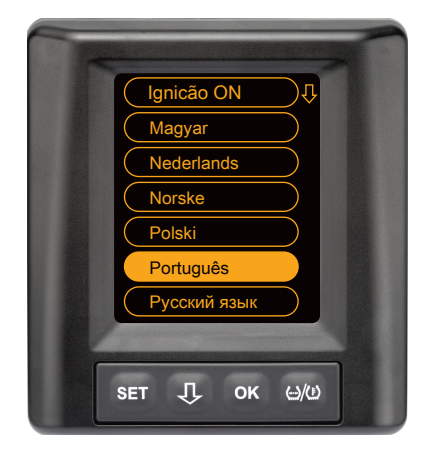

- Prima a tecla para selecionar um idioma (o idioma selecionado é destacado).
- Prima a tecla OK para confirmar a seleção do idioma.
   O display muda para a vista do veículo.

### 6.3.2 Ativar/desativar a consulta automática de idioma

- Prima a tecla **SET**, a vista "Configurações" é mostrada.
- Prima a tecla **OK** para confirmar.
- Prima a tecla I para selecionar a opção de menu "Ignição".
- Selecione "Ignição ON" ou "Ignição OFF" com a tecla OK.

7 Funcionamento

### 7.1 Instruções de segurança

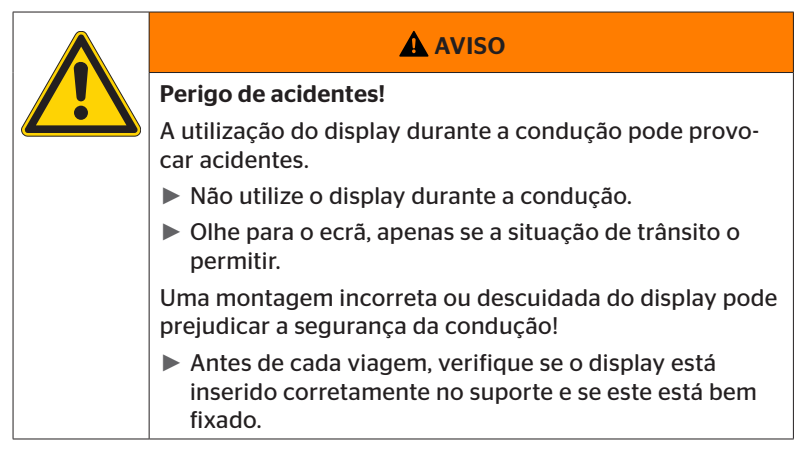

- O sistema ContiPressureCheck<sup>™</sup> auxilia na monitorização das pressões dos pneus. A responsabilidade pela pressão correta dos pneus é do condutor.
- Só corrija a pressão dos pneus, se a temperatura dos pneus corresponder à temperatura ambiente.
- O sistema ContiPressureCheck<sup>TM</sup> é um sistema conforto. Não está totalmente excluído o facto de o sistema CPC não apresentar nenhuma mensagem no caso de condições desfavoráveis, embora essas condições existam, ou de o sistema CPC emitir uma mensagem incorreta, no caso inverso.

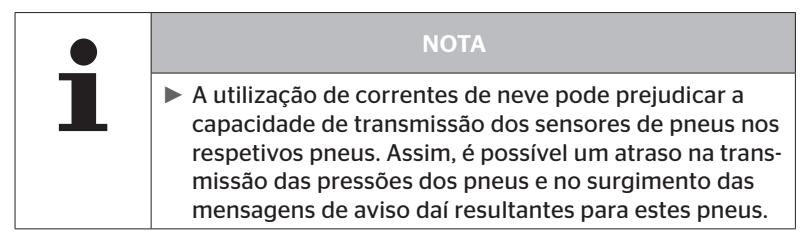

## 7.2 Menu de configuração

No menu de configuração podem ser definidas as funções seguintes:

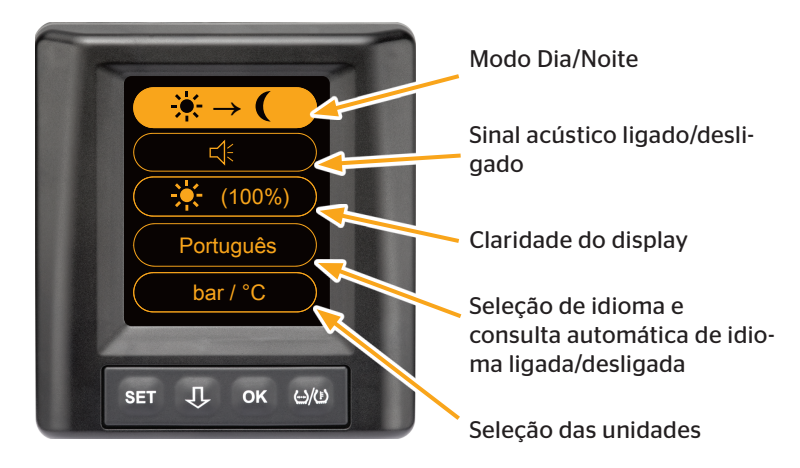

- 7.2.1 Aceder ao menu de configuração
  - Prima a tecla **SET** para aceder ao menu de configuração.
- 7.2.2 Navegar pelo menu de configuração

| Tecla | Função                                                         |
|-------|----------------------------------------------------------------|
| Û     | Selecionar entre as opções de menu, a seleção é desta-<br>cada |
| ок    | Alterar as configurações ou aceder aos submenus                |
| SET   | Retorno à vista do veículo                                     |

Se durante 30 segundos não for premida nenhuma tecla no menu de configurações, o indicador muda automaticamente para a vista do veículo.

### 7.2.3 Modo Dia/Noite

|   | ΝΟΤΑ                                                                                                    |
|---|----------------------------------------------------------------------------------------------------|
| 1 | O modo Dia/Noite permite adaptar a claridade do<br>display às condições diurnas e noturnas. Isto significa<br>nenhum ofuscamento em viagens durante a noite e<br>legibilidade suficiente durante o dia. |

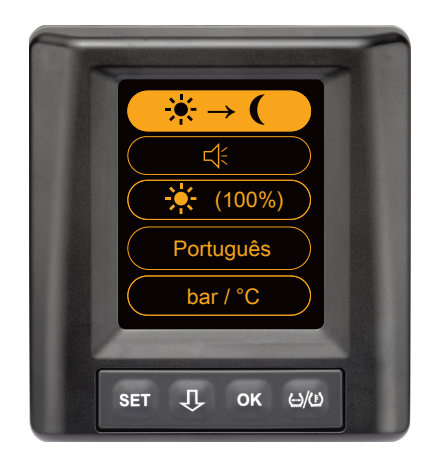

Prima a tecla OK para mudar do modo de dia para o modo de noite ou vice-versa. A mudança depende da última configuração. O display volta novamente para a vista do veículo.

### 7.2.4 Ativar/desativar o sinal acústico

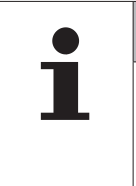

#### NOTA

- O sinal acústico pode ser ligado para que se ouça um sinal de alarme no caso de uma mensagem de aviso.
- Um sinal acústico desativado volta a ligar-se automaticamente após a 50<sup>a</sup> ligação do display.

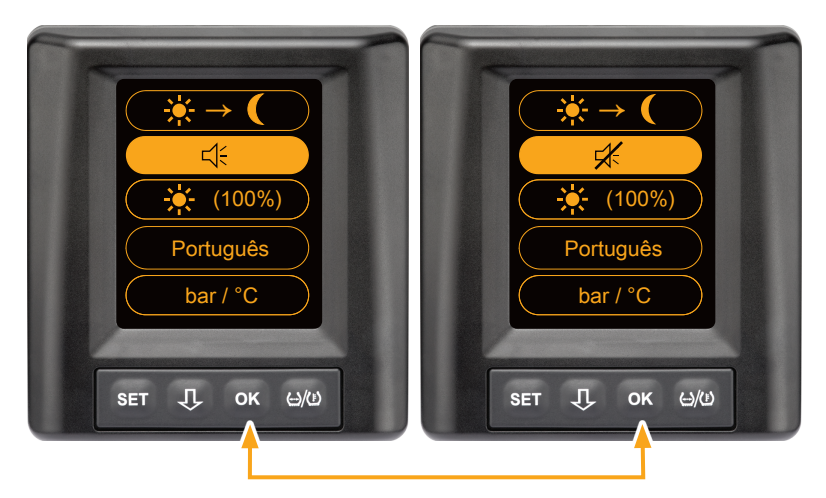

- Prima a tecla OK para mudar entre sinal acústico ligado e desligado.
- Prima a tecla SET para confirmar a configuração selecionada e para mudar para a vista do veículo.

### 7.2.5 Claridade do display

|  | ΝΟΤΑ                                                                           |
|--|--------------------------------------------------------------------------------|
|  | A claridade do display pode ser adaptada às necessi-<br>dades do condutor.     |
|  | Modo de dia: podem ser selecionados os níveis de<br>claridade 50%, 75% e 100%. |
|  | Modo de noite: podem ser selecionados os níveis de<br>claridade 5%, 10% e 20%. |

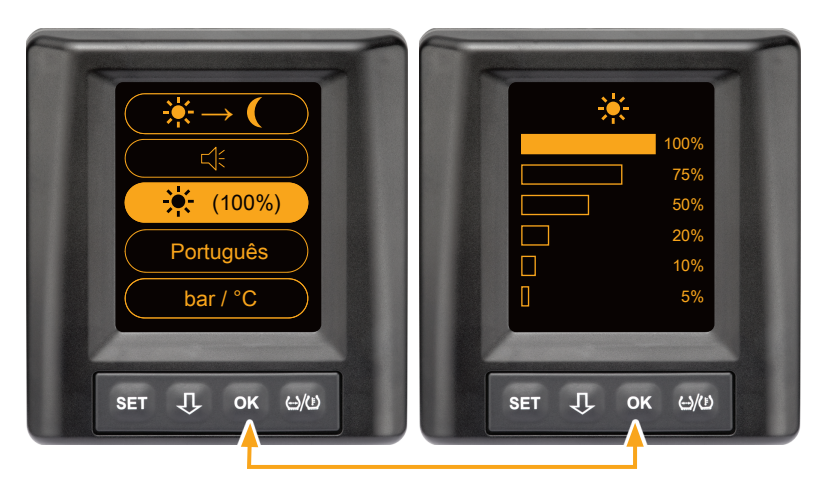

 Prima a tecla OK para aceder ao submenu "Configuração da claridade".

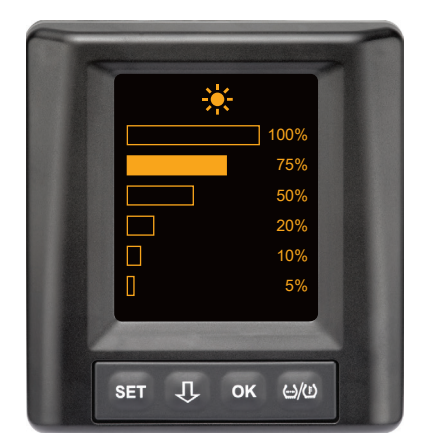

- Prima a tecla Prima a tecla para selecionar a percentagem do nível de claridade desejado.
- Prima a tecla OK para confirmar a seleção e para regressar ao menu de configuração.
- Prima a tecla SET para regressar ao menu de configuração sem alterações.

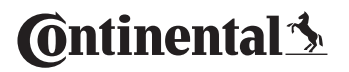

### 7.2.6 Selecionar o idioma

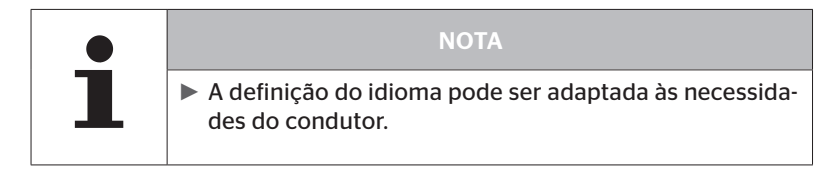

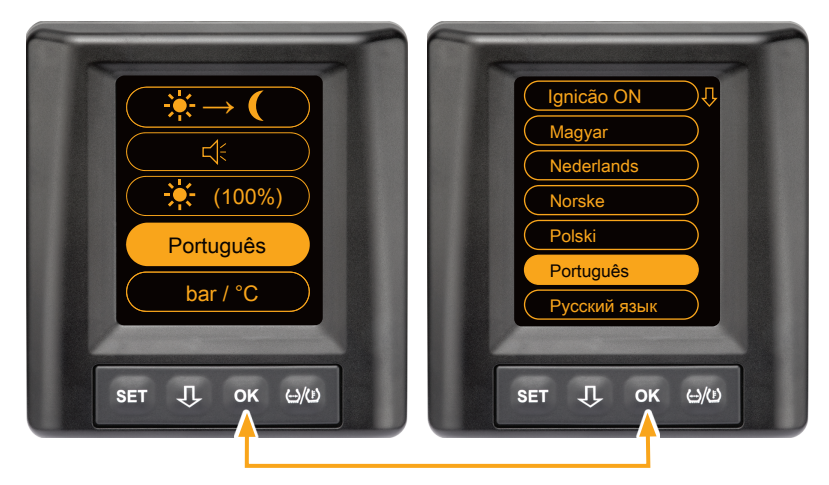

- Prima a tecla OK para aceder ao submenu "Idioma".
- Prima a tecla I para selecionar um idioma (o idioma selecionado é destacado).
- Prima a tecla OK para confirmar a seleção e para regressar ao menu de configuração.
- Prima a tecla SET para regressar ao menu de configuração sem alterações.

### 7.2.7 Selecionar as unidades

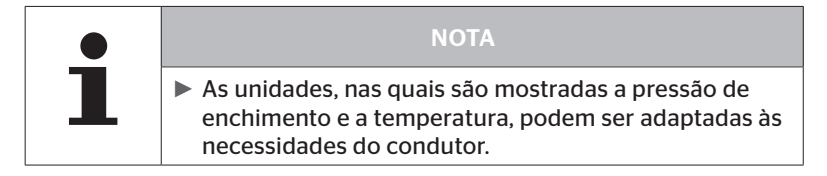

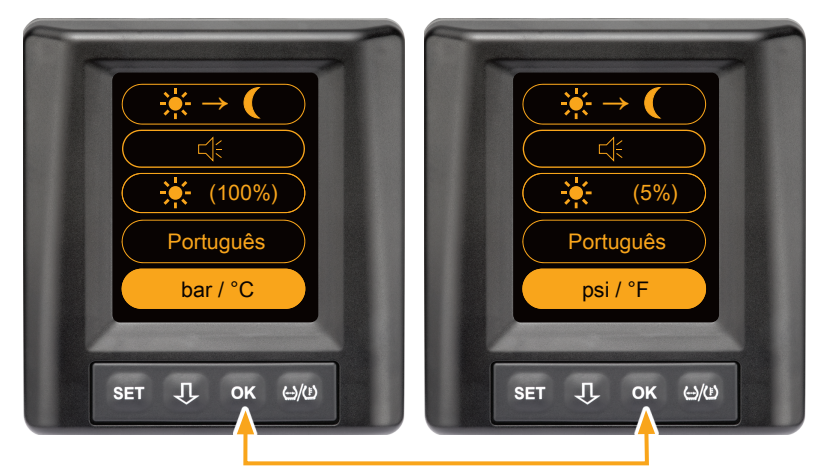

- Prima a tecla OK para selecionar entre
  - "bar/°C"
  - "psi/°C"
  - "psi/°F"
  - "bar/°F".

A mudança depende da última configuração.

🗿 ntinental 🏂

7.3 Mudança entre a vista do veículo e o menu de configuração

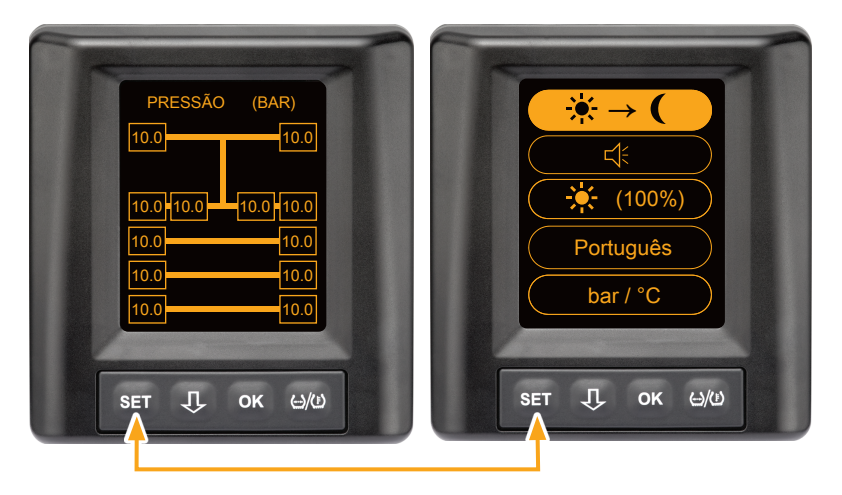

 Prima a tecla SET para mudar entre a vista do veículo e o menu de configuração. 7.4 Vista do veículo: ecrã padrão monitorização da pressão/temperatura

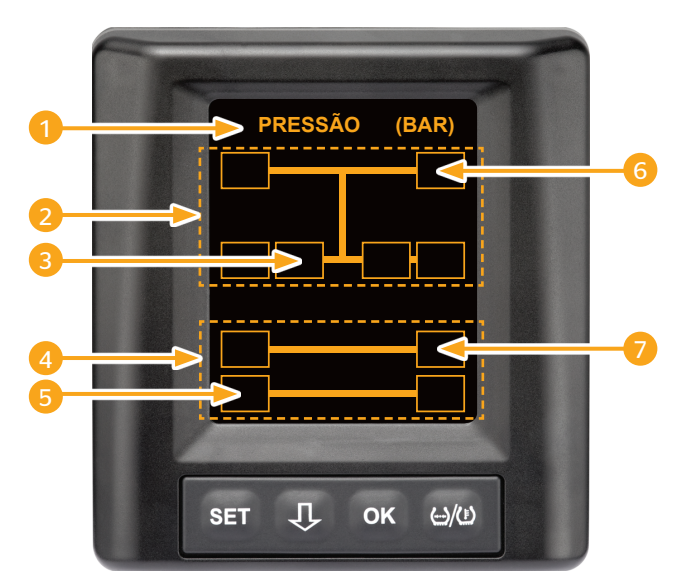

| Área | Indicação                                                                              |
|------|----------------------------------------------------------------------------------------|
| 1    | Linha de menu "Informação"                                                             |
| 2    | Símbolo para um camião 4x2<br>(a linha vertical é o símbolo para camião)               |
| 3    | Campo de informação para:<br>pneus duplos interiores, 2º eixo, lado esquerdo<br>camião |
| 4    | Símbolo para um reboque de 4 rodas                                                     |
| 5    | Campo de informação para:<br>pneus, 2º eixo, lado esquerdo<br>reboque                  |
| 6    | Campo de informação para:<br>pneus, eixo de direção, lado direito<br>camião            |
| 7    | Campo de informação para:<br>pneus, 1º eixo, lado direito<br>reboque                   |

7.5 Funcionamento geral (sem reconhecimento automático do reboque)

### 7.5.1 Informações gerais

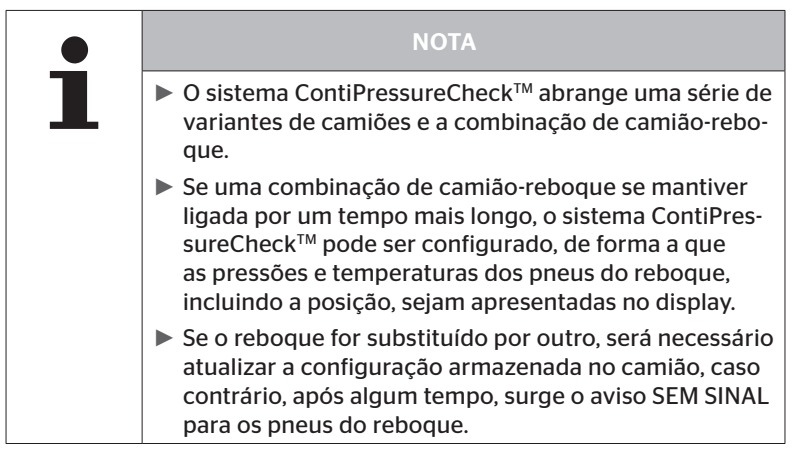

A seguir são representadas algumas variantes de camiões e combinações de camião-reboque possíveis:

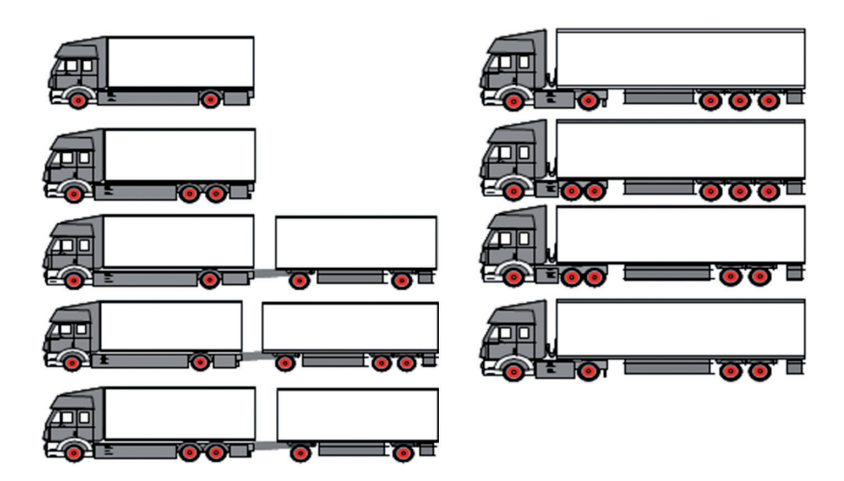

### 7.5.2 Ecrã inicial: monitorização da pressão/temperatura

Após a ligação do veículo surgem as indicações seguintes consecutivamente no display:

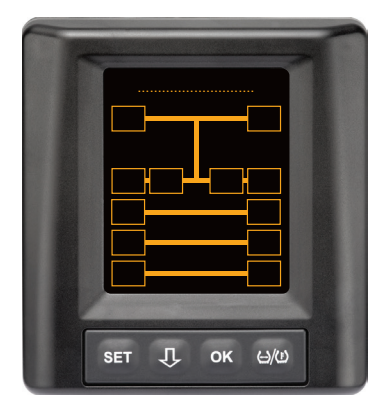

O sistema CPC está pronto a funcionar. Os dados dos pneus são mostrados pouco a pouco, o mais tardar, após o início da viagem.

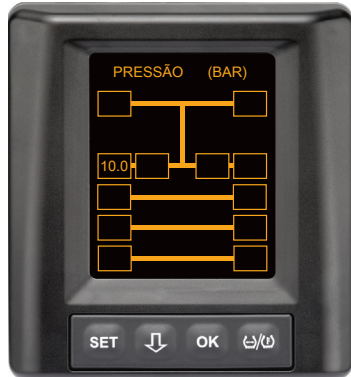

Os dados dos pneus são recebidos para a posição da roda do 2º eixo esquerdo exterior.

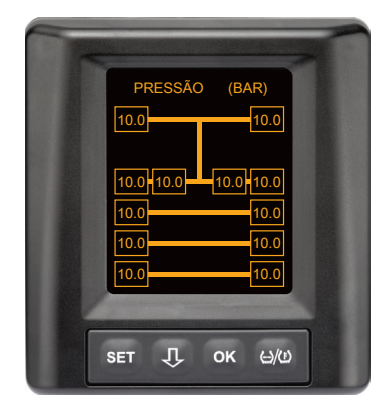

Os dados dos pneus são recebidos para todas as posições da roda.

Os valores da pressão de enchimento e das temperaturas no interior dos pneus situam-se dentro da faixa de valores permitida.

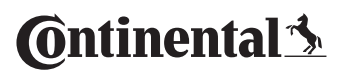

7.5.3 Mudança entre indicador da pressão, da temperatura e da pressão nominal

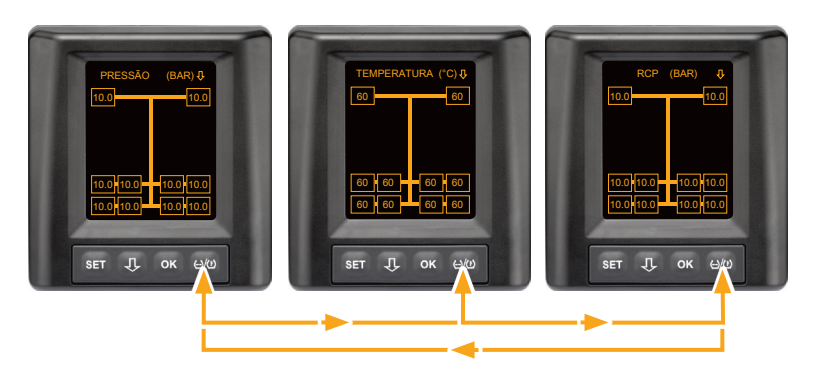

- Prima a tecla ()/() para mudar entre o seguinte:
  - Indicação da pressão
  - Indicação da temperatura
  - Indicação da pressão nominal (Recommended Cold Pressure "RCP")

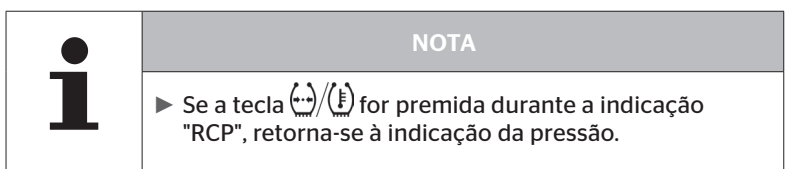

### 7.5.4 Síntese das mensagens de aviso

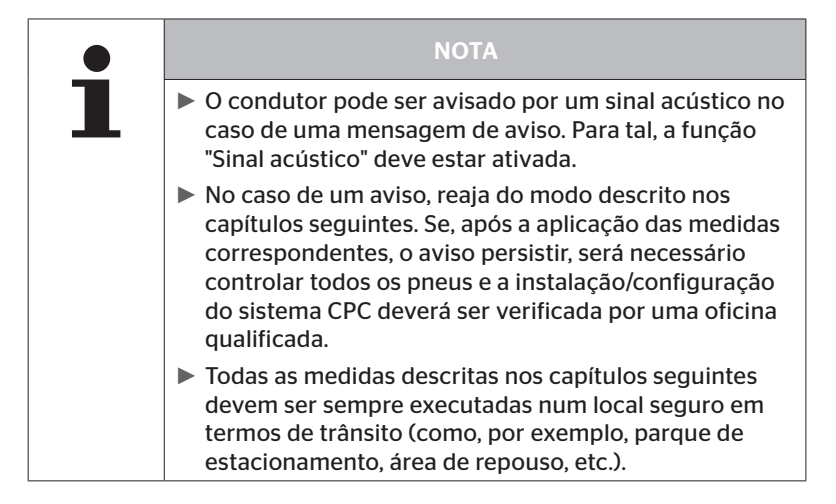

| Priorida-<br>de | Nível | Símbolo                | Mensagem de<br>aviso   | Erro                                                                                                    |
|-----------------|-------|------------------------|------------------------|----------------------------------------------------------------------------------------------------|
| Alta            | Alta  | 3*)                    | PERDA DE PRES-<br>SÃO  | Perda de pressão rápida,<br>contínua. É possível um dano<br>no pneu ou até a destruição<br>do mesmo.                                                       |
|                 |       | <b>6.2</b><br>1*), 2*) | PRESSÃO<br>MT. BAIXA   | A pressão dos pneus cai abai-<br>xo do valor-limite de alarme<br>recomendado. É possível<br>um dano no pneu ou até a<br>destruição do mesmo.               |
|                 |       | 2*)                    | VERIFICAR SEN-<br>SOR  | O sensor do pneu já não está<br>corretamente fixado.                                                                                                    |
|                 | Baixa | <b>8.2</b><br>1*)      | PRESSÃO BAIXA          | A pressão dos pneus cai abai-<br>xo do valor-limite de alarme<br>recomendado. O pneu pode<br>ser danificado a longo prazo.                                 |
|                 |       | 115                    | TEMPERATURA            | A temperatura medida no<br>pneu excede 115 °C (239 °F).<br>O sensor do pneu deixa de<br>funcionar a 120 °C (248 °F).                                       |
|                 |       | <b>9.6</b><br>4*)      | DIF. DE PRESSAO        | A pressão dos pneus entre<br>dois pneus duplos excede<br>um valor-limite definido. Os<br>pneus podem apresentar um<br>desgaste diferente a longo<br>prazo. |
|                 |       | $\ge$                  | SEM SINAL              | Devido a uma potência de<br>sinal insuficiente, não é possí-<br>vel mostrar nenhum protoco-<br>lo do sensor.                                               |
| Baixa           |       | $\ge$                  | SENSOR DEFEI-<br>TUOSO | Sensor do pneu com defeito.                                                                                                    |

1\*) O valor da pressão é apenas um exemplo, os valores-limite podem ser memorizados pela oficina qualificada de acordo com as instruções do fabricante.

2\*) Os níveis de aviso elevados piscam através de uma mudança dos símbolos entre o modo positivo e negativo.

- 3\*) A indicação muda entre o símbolo mostrado e o valor da pressão.
- 4\*) O símbolo da mensagem de aviso "Diferença de pressão" é mostrado para os dois pneus duplos afetados, entre os quais foi detetada a diferença de pressão.

### 7.5.5 Mensagens de aviso de nível baixo

### 7.5.5.1 Sensor do pneu com defeito

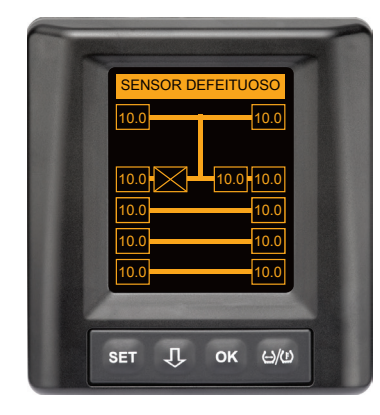

Tipo de aviso: nível de aviso baixo

Mensagem de aviso: sensor defeituoso

**Erro**: o sensor do pneu está com um defeito.

**Medida**: desmontar o pneu em questão, o mais rapidamente possível, na oficina qualificada e substituir o sensor do pneu. (Se um sensor do pneu estiver com defeito, não é possível nenhum aviso da pressão/temperatura).

🔞 ntinental 🏂

### 7.5.5.2 Sem sinal

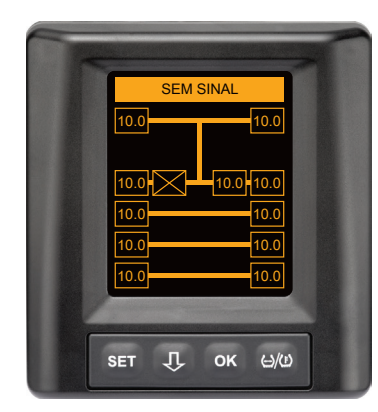

Tipo de aviso: nível de aviso baixo

Mensagem de aviso: sem sinal

**Erro**: devido a uma potência de sinal insuficiente, não é possível mostrar nenhum protocolo do sensor.

**Medida**: a oficina deve esclarecer a causa da potência de sinal insuficiente. Se nenhum sinal for recebido, também não é possível um aviso da pressão/temperatura.

|   | ΝΟΤΑ                                                                                                    |
|---|----------------------------------------------------------------------------------------------------|
| 1 | Sob condições desfavoráveis (por exemplo, forte<br>radiação eletromagnética, forte emissor de rádio, etc.),<br>podem ocorrer interferências na transmissão do sinal<br>de alguns pneus, provocando um aviso "SEM SINAL".                                                                      |
|   | <ul> <li>Este processo pode demorar até 20 minutos num<br/>camião e até 40 minutos num reboque.</li> </ul>                                                                                                    |
|   | Durante este tempo, não são possíveis avisos para o<br>pneu correspondente. É mostrado o último valor rece-<br>bido até surgir o aviso "SEM SINAL".                                                                                                    |
|   | Se o sinal de um sensor de pneus não for recebido<br>em veículos mais lentos < 20 km/h (12,5 mph) ou em<br>veículos parados (por exemplo, devido a falhas), o avi-<br>so SEM SINAL não é mostrado. No entanto, a posição<br>correspondente do pneu fica vazia/é representada<br>sem conteúdo. |
|   | Deste modo, não é possível uma monitorização do<br>pneu, nem a visualização de mensagens de aviso para<br>esta posição da roda durante este tempo.                                                                                                    |
#### 7.5.5.3 Diferença de pressão

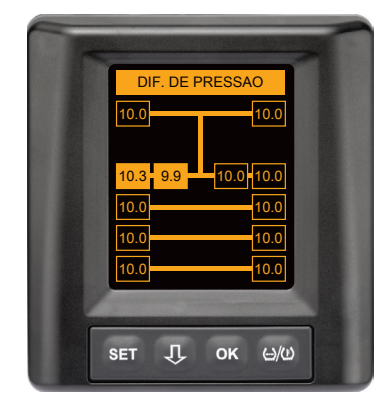

Tipo de aviso: nível de aviso baixo

Mensagem de aviso: dif. de pressão

**Erro:** a pressão dos pneus entre dois pneus duplos excede um valor-limite definido. Os pneus podem apresentar um desgaste diferente a longo prazo.

**Medida:** compensar a pressão de ambos os pneus duplos assim que possível.

|   | ΝΟΤΑ                                                                                                    |
|---|----------------------------------------------------------------------------------------------------|
| 1 | A função deve ser ativada com o HHT e, por isso, não<br>está disponível para todos os sistemas.                                                                                       |
|   | <ul> <li>A verificação só é realizada no início do ciclo de igni-<br/>ção.</li> <li>[Uma eventual mensagem de aviso mantém-se aberta<br/>durante todo o ciclo de ignição.]</li> </ul> |
|   | Só corrija a pressão dos pneus, se a temperatura dos<br>pneus corresponder à temperatura ambiente. Caso<br>contrário, existe o risco da definição incorreta da<br>pressão.            |

### 7.5.5.4 Temperatura

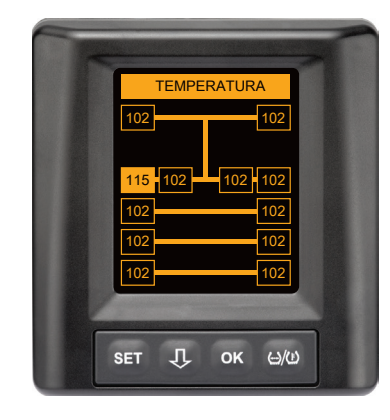

Tipo de aviso: nível de aviso baixo

Mensagem de aviso: temperatura

**Erro**: a temperatura medida no pneu excede 115 °C (239 °F). O sensor do pneu deixa de funcionar a partir de 120 °C (248 °F).

**Medida**: parar imediatamente o camião num local adequado. Deixar arrefecer o pneu em questão e de seguida verificar.

### 7.5.5.5 Pressão baixa

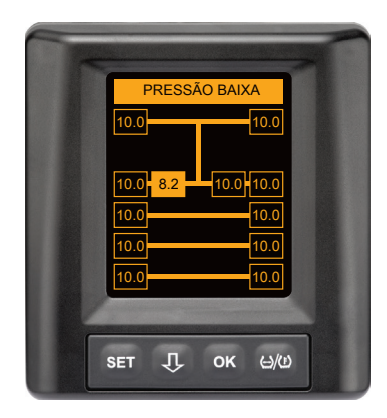

Tipo de aviso: nível de aviso baixo

Mensagem de aviso: pressão baixa

**Erro**: a pressão dos pneus cai abaixo do valor-limite de alarme recomendado. O pneu pode ser danificado a longo prazo.

**Medida**: na próxima oportunidade (por exemplo, serviço de pneus, posto de gasolina, etc.), averiguar a causa da pressão baixa e definir novamente a pressão correta. Se o pneu estiver danificado, por exemplo, devido a um prego, reparar ou substituir o pneu em questão, o mais rapidamente possível, num especialista.

NOTA
Só corrija a pressão dos pneus, se a temperatura dos pneus corresponder à temperatura ambiente. Caso contrário, existe o risco da definição incorreta da pressão.

## 7.5.6 Mensagens de aviso de nível alto

#### 7.5.6.1 Verificar sensor

Ambos os indicadores surgem alternadamente num intervalo de 1,5 segundos.

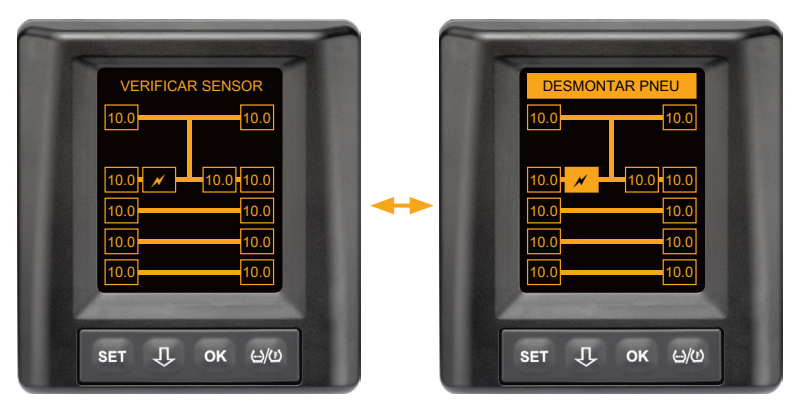

Tipo de aviso: nível de aviso alto

Mensagem de aviso: verificar sensor

Erro: o sensor do pneu não está fixado corretamente.

**Medida**: desmontar o pneu, o mais rapidamente possível, numa oficina de pneus com pessoal qualificado e substituir o sensor do pneu e o recipiente do sensor do pneu corretamente.

### 7.5.6.2 Pressão muito baixa

Ambos os indicadores surgem alternadamente num intervalo de 1,5 segundos.

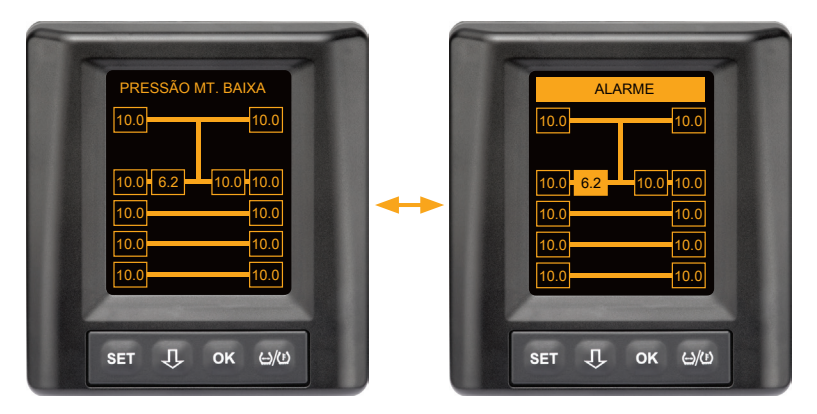

Tipo de aviso: nível de aviso alto

Mensagem de aviso: pressão muito baixa

**Erro**: a pressão dos pneus cai abaixo do valor-limite de alarme recomendado. É possível um dano no pneu ou até a destruição do mesmo.

**Medida**: parar o camião, o mais rapidamente possível, num local adequado e averiguar a causa da pressão baixa.

Encher a pressão dos pneus e mostrar, o mais rapidamente possível, o pneu a um especialista.

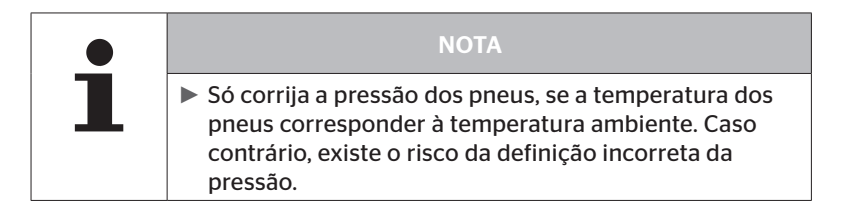

#### 7.5.6.3 Perda de pressão

Ambos os indicadores surgem alternadamente num intervalo de 1,5 segundos.

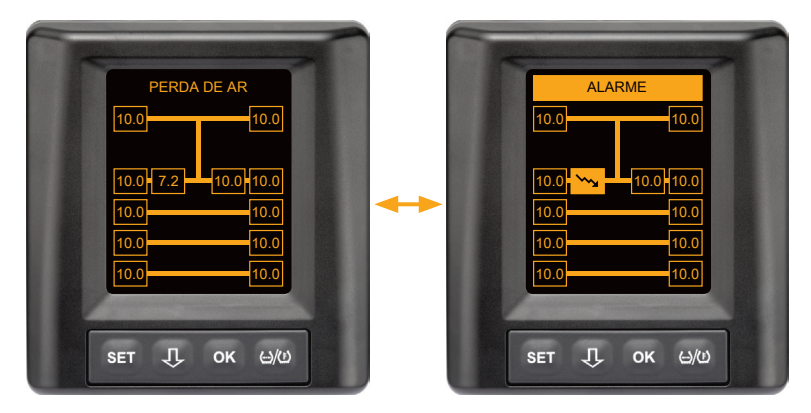

Tipo de aviso: nível de aviso alto

Mensagem de aviso: perda de ar

**Erro**: perda de pressão rápida, contínua. É possível um dano no pneu ou até a destruição do mesmo.

**Medida**: parar o camião, o mais rapidamente possível, num local adequado, averiguar a causa da perda rápida de pressão e mostrar, o mais rapidamente possível, o pneu a um especialista.

## 7.5.7 Avisos múltiplos

Se ocorrerem vários problemas em simultâneo, surge um ecrã de avisos múltiplos. A tecla  ${\bf J}$  permite aceder às diferentes mensagens de aviso.

Exemplo de mensagens de aviso:

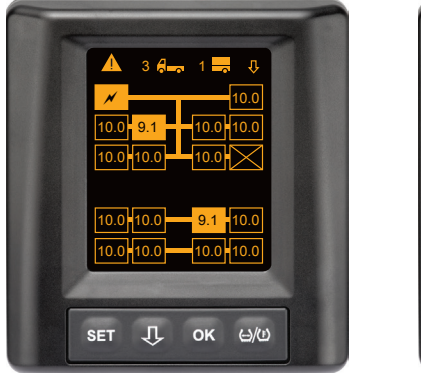

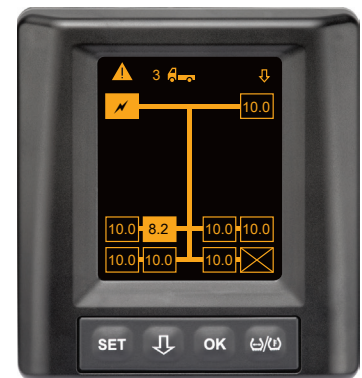

 Na linha de menu "Informação" surge o número de mensagens de aviso diferentes, ao lado do símbolo de camião e reboque (se existente).

Se houver só um aviso para várias posições do pneu e mais nenhum erro, é visualizada a mensagem de aviso (por exemplo, pressão baixa) na linha de menu "Informação". O número de mensagens de aviso não é mostrado.

O símbolo do veículo pisca se houver uma mensagem de aviso de nível alto.

# Funcionamento

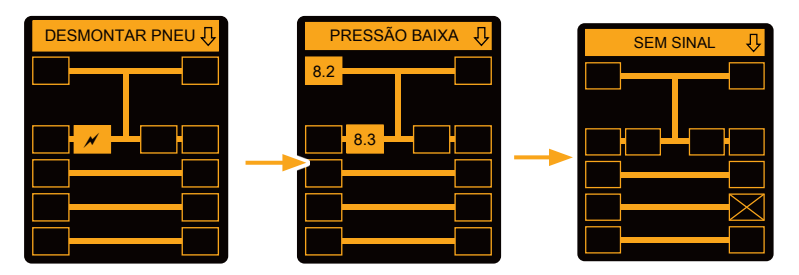

Os ecrãs de aviso individuais mostram os símbolos dos avisos individuais.

A apresentação de cada ecrã muda a cada 1,5 segundos, se houver um nível de aviso alto para os pneus indicados.

Consultar o significado dos símbolos de aviso no capítulo **"7.5.4 Síntese das mensagens de aviso"**.

|   | ΝΟΤΑ                                                                                                    |
|---|----------------------------------------------------------------------------------------------------|
| 1 | Se existirem vários avisos para uma posição do pneu,<br>apenas o aviso com a prioridade mais alta é mostrado<br>no ecrã de avisos múltiplos (ver também "7.5.4 Sínte-<br>se das mensagens de aviso"). |
|   | Nos ecrãs de aviso individuais, estes avisos são mos-<br>trados nos ecrãs correspondentes.                                                                                                    |

### 7.5.8 Particularidades no funcionamento em veículos especiais

Para alguns veículos especiais, é necessário definir uma pressão nominal inferior a 1,8 bar.

Neste caso, estão desativados todos os avisos exceto o aviso da perda de pressão.

A advertência seguinte é visualizada após cada início do sistema:

#### "Avisos desativados para pressão baixa, exceto Perda de pressão"

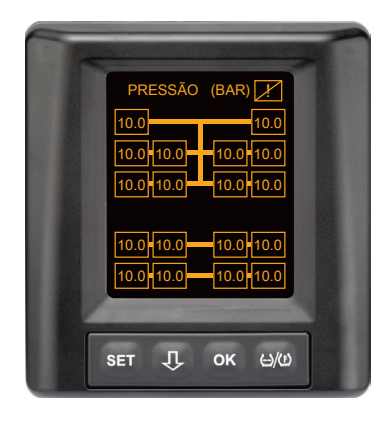

Os avisos desativados são visualizados continuamente no ecrã durante o funcionamento, através de um ponto de exclamação riscado no canto superior direito

## 7.5.9 Reconhecimento automático da mudança de roda (SWE\*)

A função "Reconhecimento automático da mudança de roda (Single Wheel Exchange, abreviatura SWE) permite uma substituição simplificada de um único pneu com sensor de pneus.

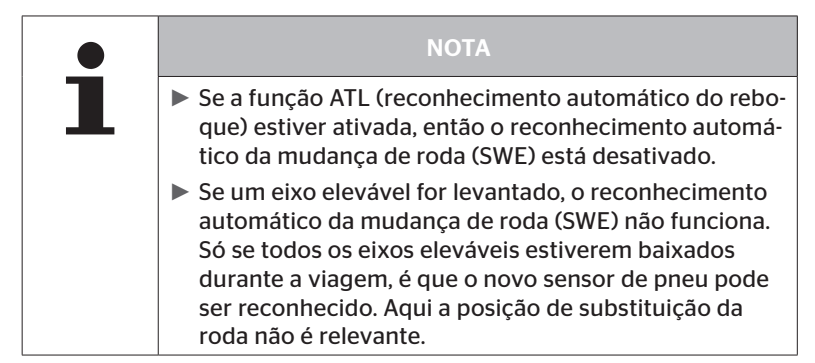

Se um único pneu com sensor de pneus for substituído durante o funcionamento, o sistema CPC reconhece esta substituição automaticamente. Não é necessária uma configuração posterior com o programador portátil.

- Geralmente, o novo sensor do pneu é reconhecido automaticamente durante a primeira viagem após a troca do pneu.
- Este processo é concluído após aprox. 10 minutos de duração da viagem. Pré-condição é uma velocidade mín. de 30 km/h (19 mph) durante esta duração da viagem.
- Durante o processo de sincronização, não é visível nenhum valor de pressão no respetivo símbolo do pneu.

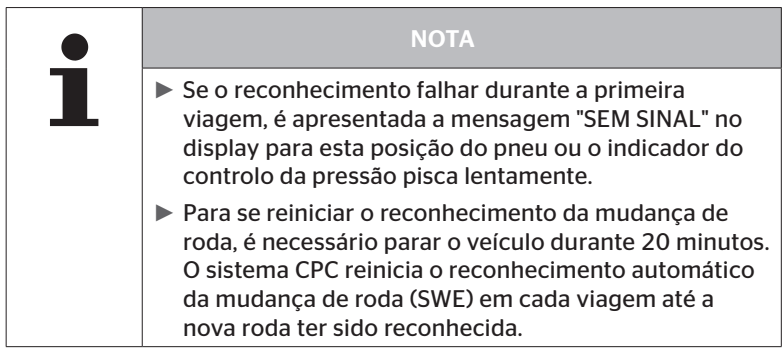

\* SWE é uma função opcional e não está ativada em todos os sistemas CPC.

# 7.6 Funcionamento com reconhecimento automático do reboque (ATL\*)

## 7.6.1 Informações gerais

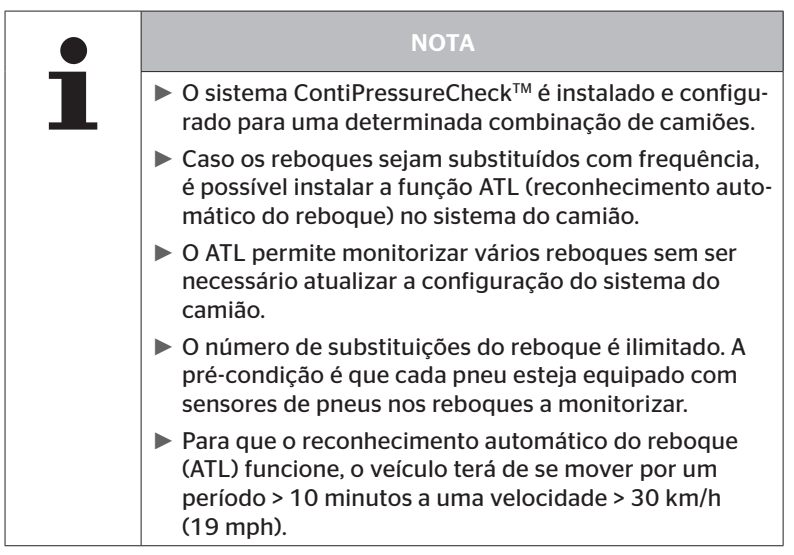

\* ATL é uma função opcional e não está ativada em todos os sistemas CPC.

De seguida, são representados dois exemplos de combinações de camião-reboque com reconhecimento automático do reboque:

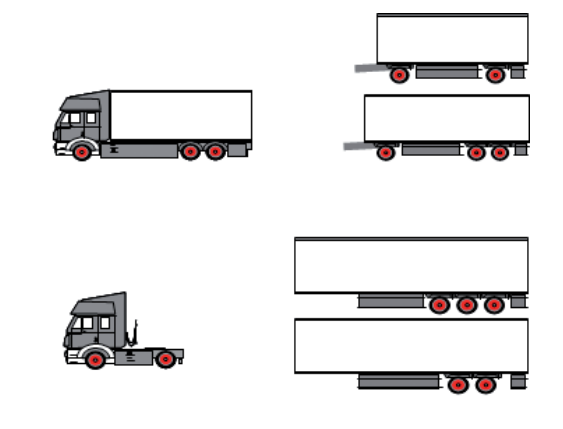

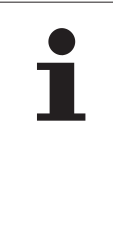

NOTA

O reboque tem instalado um sistema ContiPressure-Check<sup>™</sup> completo, autónomo (indicação do estado pelo indicador do controlo da pressão montado no reboque) e o reboque é adicionalmente monitorizado a partir do camião, os avisos devem ser sempre verificados, mesmo se forem apenas visualizados num dos dois sistemas.

# 7.6.2 Reconhecimento automático do reboque com posição do pneu

A indicação da posição do pneu de um reboque monitorizado por ATL é possível se:

- A função tiver sido ativada no sistema do camião.
- A posição do pneu tiver sido armazenada nos sensores do reboque a monitorizar.
- Os sinais de todos os sensores de pneus do reboque a monitorizar forem recebidos.

Se a indicação da posição do pneu estiver ativa para os pneus do reboque, a resposta do sistema após a conclusão do reconhecimento automático do reboque corresponde à resposta descrita em *"7.5 Funcionamento geral (sem reconhecimento automático do reboque)"*.

Se não forem preenchidas todas as condições mencionadas, o reboque será monitorizado sem representação da posição dos pneus. Neste caso, as mensagens de aviso são apresentadas tal como descrito nos capítulos **7.6.3** a **7.6.5**.

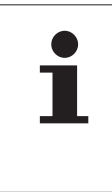

#### ΝΟΤΑ

Para que a visualização da posição dos pneus do reboque seja possível, é necessário que todos os eixos eleváveis existentes no reboque estejam baixados até que o reconhecimento automático do reboque esteja concluído.

## 7.6.3 Ecrã inicial no reconhecimento automático do reboque

Após a ligação do veículo surgem as indicações seguintes consecutivamente no display:

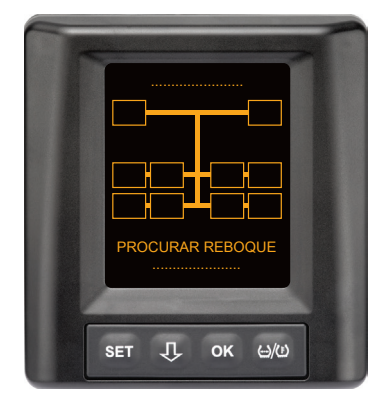

O sistema CPC está pronto a funcionar. Os dados dos pneus são mostrados pouco a pouco, o mais tardar, após o início da viagem. O reconhecimento automático do reboque (ATL) ainda não foi concluído.

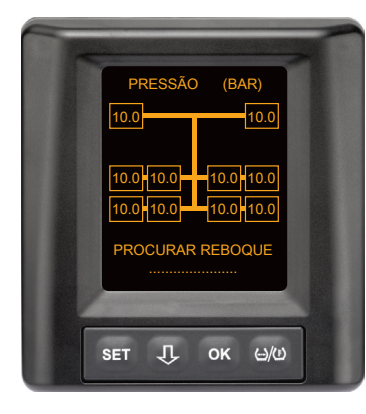

Os dados dos pneus são recebidos para todas as posições da roda do camião e o reconhecimento automático do reboque (ATL) ainda não foi concluído.

# Ontinental 🔧

Após a conclusão do reconhecimento automático do reboque surge uma das indicações seguintes no display:

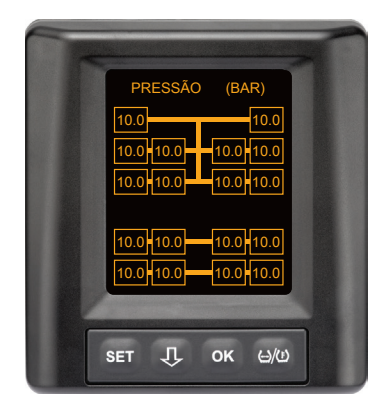

A indicação surge quando estiverem preenchidas as condições para o reconhecimento automático do reboque com posição do pneu. Os valores dos pneus do reboque são indicados individualmente com a posição. A sua representação corresponde à dos pneus do camião.

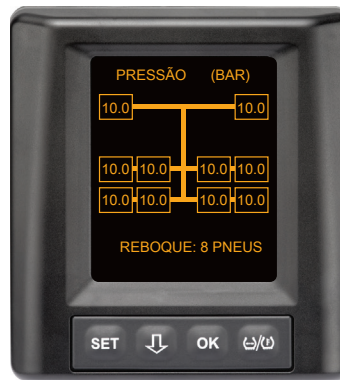

A indicação surge se não estiverem preenchidas as condições para o reconhecimento automático do reboque com posição do pneu e se os valores da pressão de enchimento e as temperaturas no interior dos pneus se situarem dentro da faixa de valores permitida.

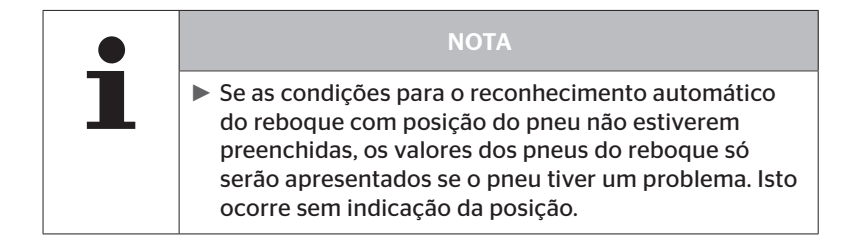

7.6.3.1 Nenhum reboque encontrado com sensores de pneus

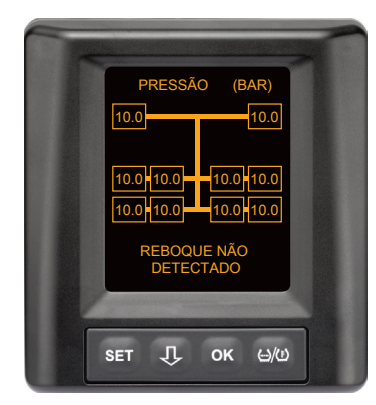

Os dados dos pneus são recebidos para todas as posições da roda do camião, o reconhecimento automático do reboque (ATL) foi concluído, mas não foi encontrado nenhum reboque com sensores de pneus.

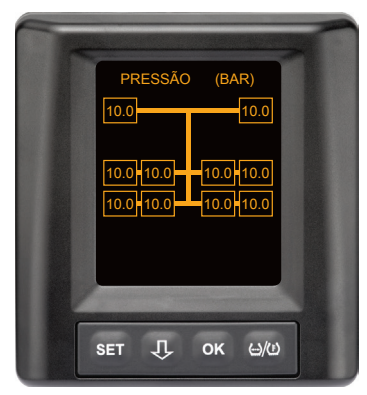

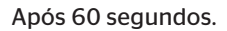

#### 7.6.3.2 Casos especiais no reconhecimento automático do reboque

Caso de exemplo 1:

| São reconhecidos muito poucos pneus.                                                                                                    |                                                                                                    |  |  |
|----------------------------------------------------------------------------------------------------|----------------------------------------------------------------------------------------------------|--|--|
| Causa                                                                                                    | Medida de resolução                                                                                                    |  |  |
| Durante a fase de programação<br>é levantado um eixo elevável,<br>pois deste modo o mesmo não é<br>reconhecido para esta operação<br>de programação. No ecrã são vi-<br>sualizados, por exemplo, 4 pneus<br>em vez dos 6 pneus previstos.                                          |                                                                                                    |  |  |
| Se alguns pneus do reboque<br>estiverem muito longe do camião<br>trator ou se tiverem uma blinda-<br>gem muito forte (por exemplo,<br>no transportador de plataforma<br>baixa), pode acontecer que estes<br>sensores de pneus não sejam<br>reconhecidos devido à fraca<br>receção. | <ul> <li>Contactar a oficina, alinhar/po-<br/>sicionar lá a antena adicional<br/>adequadamente ou instalar<br/>um sistema CPC próprio no<br/>reboque</li> </ul> |  |  |

#### Caso de exemplo 2:

| A fase de programação dura até 30 minutos.                                                                                                 |                                                                                                    |  |
|----------------------------------------------------------------------------------------------------|----------------------------------------------------------------------------------------------------|--|
| Causa                                                                                                    | Medida de resolução                                                                                                    |  |
| Durante a fase de programação,<br>outro veículo em viagem com um<br>sistema CPC esteve temporaria-<br>mente próximo.                       |                                                                                                    |  |
| Alguns dos sensores de pneus<br>do reboque recebem um sinal<br>limitado. Deste modo, a duração<br>da programação do ATL é prolon-<br>gada. | <ul> <li>Contactar a oficina, alinhar/po-<br/>sicionar lá a antena adicional<br/>adequadamente ou instalar<br/>um sistema CPC próprio no<br/>reboque</li> </ul> |  |

#### Caso de exemplo 3:

| Após o reboque ter sido desacoplado ou substituído, os valores do reboque antigo continuam a ser mostrados.                                                                                                    |                                                                                                    |  |
|----------------------------------------------------------------------------------------------------|----------------------------------------------------------------------------------------------------|--|
| Causa                                                                                                    | Medida de resolução                                                                                                    |  |
| Reboque desacoplado e viagem<br>continuada dentro de 15 minutos.<br>O sistema parte do princípio de<br>que o reboque continua acoplado<br>e mostra os pneus do reboque.<br>Após cerca de 40 minutos, é mos-<br>trado um aviso SEM SINAL para<br>todos os pneus do reboque.              | <ul> <li>Após cada desacoplamento<br/>de um reboque, recomenda-se<br/>que desligue a ignição duran-<br/>te, no mínimo, 20 segundos.</li> </ul> |  |
| O reboque foi substituído dentro<br>de 15 minutos.<br>O sistema parte do princípio de<br>que o reboque anterior continua<br>acoplado e mostra o número de<br>pneus do reboque anterior.<br>Após cerca de 40 minutos, é<br>mostrado o aviso SEM SINAL para<br>todos os pneus do reboque. | Após cada substituição do<br>reboque, recomenda-se que<br>desligue a ignição durante, no<br>mínimo, 20 segundos.                               |  |

#### Caso de exemplo 4:

| Por vezes são programados demasiados pneus.                                                                                                    |                                                                                                    |  |  |
|----------------------------------------------------------------------------------------------------|----------------------------------------------------------------------------------------------------|--|--|
| Causa                                                                                                    | Medida de resolução                                                                                                    |  |  |
| Durante o reconhecimento<br>automático do reboque foram<br>considerados todos os sinais de<br>sensores de pneus desconheci-<br>dos na proximidade direta.                                                                                                    | <ul> <li>Parar o veículo e reiniciar<br/>a operação de programa-<br/>ção, desligando a ignição<br/>durante, no mínimo, 20 se-<br/>gundos.</li> </ul> |  |  |
| Para além disso, apenas são acei-<br>tes sinais de veículos em viagem<br>que se encontrem durante cerca<br>de 8 a 10 minutos na proximida-<br>de direta (cerca de 5 a 10 m (16<br>a 33 ft) de distância) do camião<br>(como, por exemplo, novos rebo-<br>ques acoplados).<br>Se, durante toda a fase de pro-<br>gramação, se encontrar outro<br>veículo com sensores de pneus<br>na proximidade direta, pode<br>acontecer que alguns sensores de<br>pneus do outro veículo também<br>sejam programados. |                                                                                                    |  |  |

#### Caso de exemplo 5

| No reconhecimento automático do reboque é sempre encontrado o mesmo número de pneus a mais.                                                                                                    |                                                                                                    |  |  |
|----------------------------------------------------------------------------------------------------|----------------------------------------------------------------------------------------------------|--|--|
| Causa                                                                                                    | Medida de resolução                                                                                                    |  |  |
| O reconhecimento automático<br>da mudança de roda (SWE) está<br>desativado no ATL.<br>Se tiver sido substituído um<br>pneu ou um sensor de pneus no<br>camião trator, isso não é reconhe-<br>cido pelo sistema CPC do mesmo.<br>O novo sensor de pneus é consi-<br>derado como desconhecido e, em<br>cada operação de programação<br>do ATL, é interpretado como um<br>sensor de pneus no reboque.<br>O mesmo se aplica correspon-<br>dentemente no caso de ter sido<br>substituído mais de um sensor<br>de pneus no camião trator, sem<br>que a configuração tenha sido<br>adaptada. | <ul> <li>A configuração do sistema<br/>CPC do camião trator deve<br/>ser atualizada com os novos<br/>sensores de pneus.<br/>Para isso, estão disponíveis as<br/>seguintes opções de menu no<br/>programador portátil (HHT):</li> <li>Instalação - Nova instala-<br/>ção<br/>ou</li> <li>Alterações - Modificar ins-<br/>tal Modif. ID do sensor</li> </ul> |  |  |
|                                                                                                    |                                                                                                    |  |  |

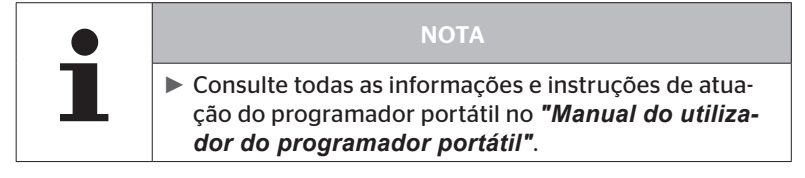

#### Caso de exemplo 6

| No reconhecimento automático do reboque com posição, os pneus<br>do reboque são sempre mostrados sem posição.                                                                                                    |                                                                                                    |  |
|----------------------------------------------------------------------------------------------------|----------------------------------------------------------------------------------------------------|--|
| Causa                                                                                                    | Medida de resolução                                                                                                    |  |
| O sistema verifica se todas as<br>posições dos pneus dos sensores<br>recebidos estão completas e são<br>plausíveis. Se um destes critérios<br>não for preenchido, o sistema<br>retorna à representação sem<br>posições. | <ul> <li>Nova atribuição de todas<br/>as posições dos pneus no<br/>reboque.</li> <li>Para isso, está disponível a<br/>seguinte opção de menu no<br/>programador portátil (HHT):</li> </ul> |  |
|                                                                                                    | <ul> <li>Sensor do pneu - Verif.<br/>todos pneus</li> </ul>                                                                                                    |  |

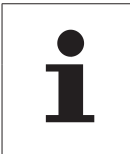

#### NOTA

Consulte todas as informações e instruções de atuação do programador portátil no "Manual do utilizador do programador portátil".

# 7.6.4 Mensagens de aviso no reconhecimento automático do reboque

Exemplo de uma mensagem de aviso com nível alto para um pneu do reboque:

Ambos os indicadores surgem alternadamente num intervalo de 1,5 segundos.

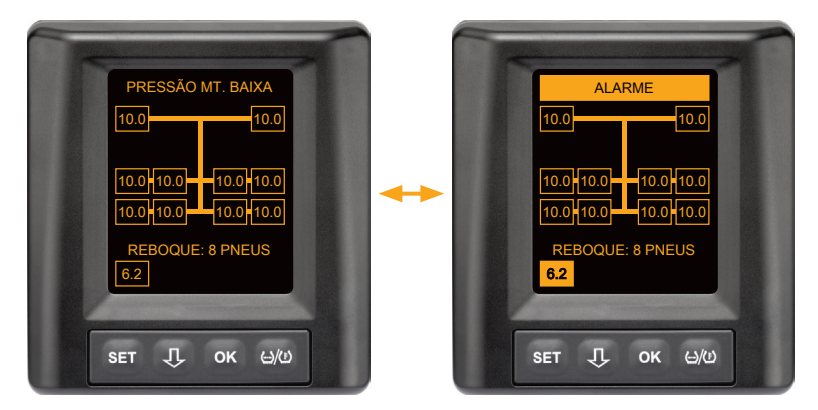

1 de 8 pneus do reboque tem um problema.

A posição do pneu em questão não é apresentada.

Consultar o significado dos símbolos de aviso no capítulo "7.5.4 Síntese das mensagens de aviso".

# Ontinental 🏂

# 7.6.5 Avisos múltiplos para pneus do reboque no reconhecimento automático do reboque

Ambos os indicadores surgem alternadamente num intervalo de 1,5 segundos.

Exemplo de uma mensagem de 4 avisos:

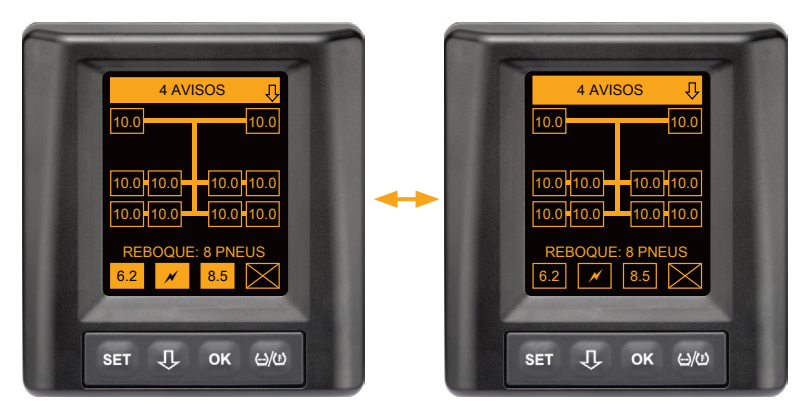

Pelo menos 4 de 8 pneus do reboque têm um problema.

Se mais de 4 pneus do reboque tiverem um problema, apenas serão apresentados os avisos com prioridade alta.

Consultar as prioridades das mensagens de aviso e o significado dos símbolos de aviso no capítulo **"7.5.4 Síntese das mensagens de aviso"**.

As posições dos pneus em questão não são apresentadas.

A tecla  $\mathbf{J}$  permite aceder às diferentes mensagens de aviso.

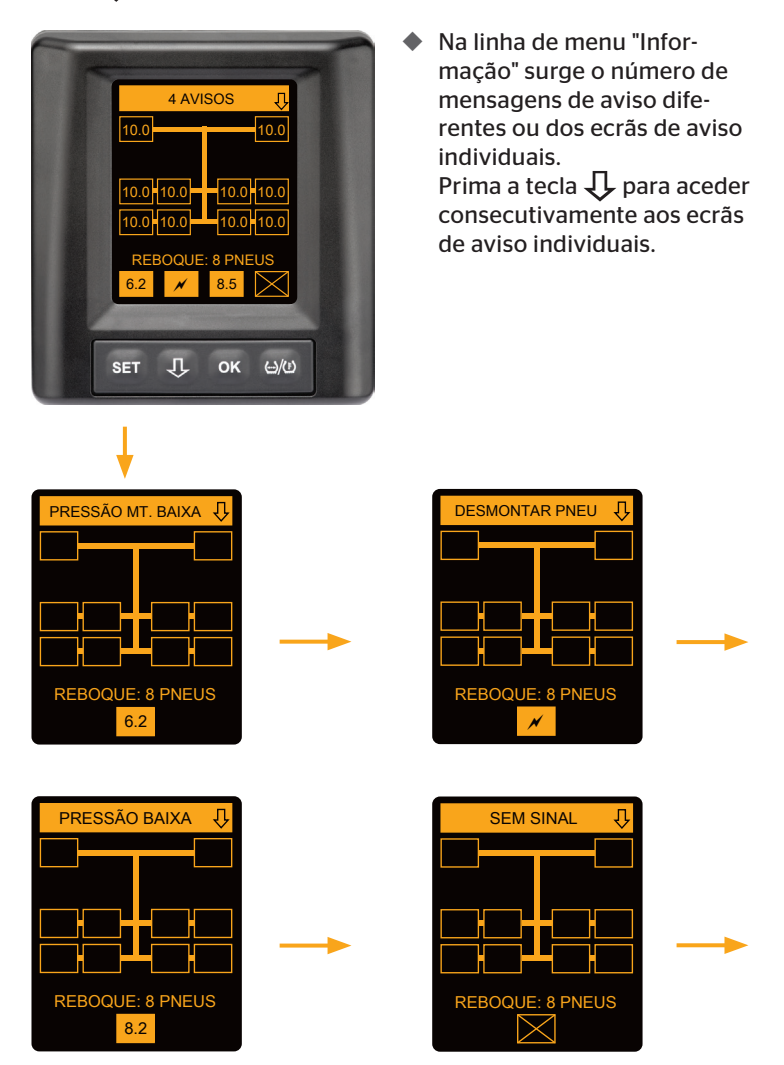

Os ecrãs de aviso individuais mostram os símbolos dos avisos individuais. A apresentação de cada ecrã muda a cada 1,5 segundos, se houver um nível de aviso alto para os pneus indicados. Consultar o significado dos símbolos no capítulo **"7.5.4 Síntese das mensagens de aviso"**.

## 7.6.6 Avisos múltiplos para pneus do camião e do reboque no reconhecimento automático do reboque

Ambos os indicadores surgem alternadamente num intervalo de 1,5 segundos.

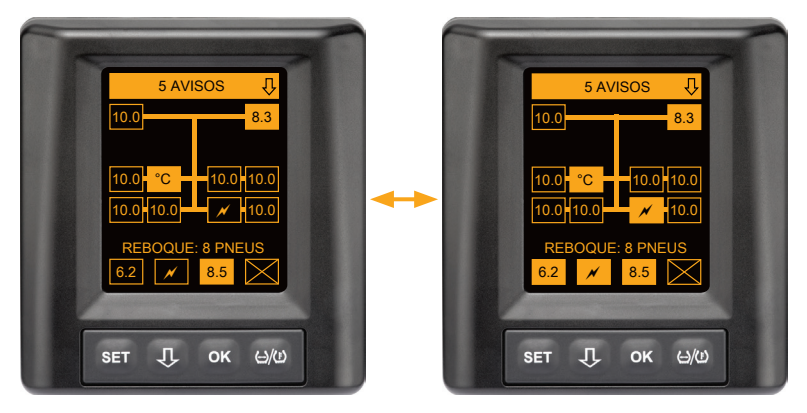

5 mensagens de aviso diferentes para pneus do camião e do reboque.

3 de 10 pneus do camião têm um problema. As posições são apresentadas.

Pelo menos 4 de 8 pneus do reboque têm um problema.

Se mais de 4 pneus do reboque tiverem um problema, apenas serão apresentados os avisos com prioridade alta.

Consultar as prioridades das mensagens de aviso e o significado dos símbolos de aviso no capítulo **"7.5.4 Síntese das mensagens de aviso"**.

As posições dos pneus do reboque em questão não são apresentadas.

### 7.6.7 Reconhecimento automático do reboque com monitorização da área circundante (SO\*)

A monitorização da área circundante (Surrounding Observer, abreviatura SO) é uma opção adicional ao reconhecimento automático do reboque (ATL).

|   | ΝΟΤΑ                                                                                                    |
|---|----------------------------------------------------------------------------------------------------|
| 1 | A monitorização do reboque por ATL só funciona se o<br>veículo tiver sido movido durante, no mínimo, 10 mi-<br>nutos a uma velocidade de >30 km/h (19 mph).<br>Só após a conclusão do ATL é que os avisos podem ser<br>visualizados. |

\* SO é uma função opcional e não está ativada em todos os sistemas CPC.

Para detetar um pneu com pressão muito baixa já no início da viagem, é possível ativar a função da monitorização da área circundante (SO) com o programador portátil (HHT) no sistema ContiPressureCheck™.

A monitorização da área circundante analisa todos os sinais recebidos do sensor de pneus desde a ativação do sistema ContiPressureCheck™ e verifica se os mesmos apresentam uma pressão muito baixa.

Se houver uma pressão muito baixa nos sensores de pneus recebidos, é imediatamente emitido um aviso PRESSÃO MT. BAIXA para cada um destes pneus. Isto só acontece, se o ATL ainda não tiver sido concluído nesta altura.

O aviso PRESSÃO MT. BAIXA baseia-se na pressão nominal definida para o ATL. Se tiver sido definido, por exemplo, 9,0 bar (130,5 psi) como pressão nominal para o ATL, então são mostrados avisos para todos os sensores de pneus recebidos que meçam uma pressão inferior de 7,2 bar (104,4 psi). Representação ATL + SO durante a fase de programação.

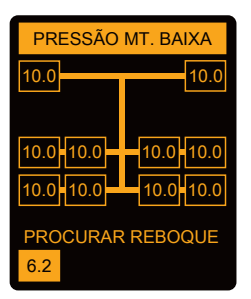

Representação após fase de programação bem sucedida.

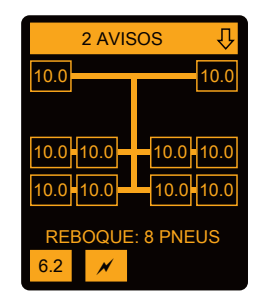

Se a monitorização da área circundante (SO) tiver sido ativada, isso é reconhecido pelo facto de ser visualizado um possível aviso PRESSÃO MT. BAIXA já durante a fase de programação. A fase de programação é identificada pela indicação PROCURAR REBOQUE.

- A figura esquerda mostra um aviso com monitorização da área circundante (SO) ativada.
- A figura direita mostra avisos com um reboque programado corretamente.

Se o reconhecimento do reboque tiver sido concluído, o ATL e a monitorização da área circundante (SO) são encerrados automaticamente.

|   | ΝΟΤΑ                                                                                                    |
|---|----------------------------------------------------------------------------------------------------|
| 1 | A monitorização da área circundante mostra apenas o<br>aviso PRESSÃO MT. BAIXA. Todos os restantes avisos<br>só são visualizados quando o ATL estiver concluído.           |
|   | O aviso PRESSÃO MT. BAIXA pela monitorização da<br>área circundante não necessita ser mostrado no pró-<br>prio reboque, mas também pode surgir nos veículos<br>adjacentes. |
|   | No entanto, no caso de um aviso, o condutor pode<br>controlar se existe pressão baixa no seu reboque.                                                                      |

# 8 Mensagens de erro

Se o funcionamento do sistema ContiPressureCheck<sup>™</sup> estiver com problemas, podem surgir as mensagens de erro seguintes:

| Mensagem de erro                                                            | Causa                                                                         | Medida                                                                                               |
|-----------------------------------------------------------------------------|-------------------------------------------------------------------------------|----------------------------------------------------------------------------------------------------|
| ERRO DE<br>SISTEMA<br>10011005<br>SET J OK EVO<br>DISPLAY-<br>ERROR<br>1006 | O sistema Conti-<br>PressureCheck™<br>não está pronto a<br>funcionar.         | Contacte o mais rapi-<br>damente possível uma<br>oficina qualificada para<br>o sistema ser reparado. |
| inglês no display, independent                                              | emente do idioma definido.                                                    | 506) e aperias mostrada em                                                                           |
| ERRO DE<br>SISTEMA<br>1009<br>SET J OK 640                                  | Circuitos da antena<br>adicional em curto-<br>circuito ou interrom-<br>pidos. | Verificar o conector na<br>antena adicional e no<br>CCU. Controlar o cabo<br>e a antena adicional.   |

| Mensagem de erro | Causa                | Medida                 |
|------------------|----------------------|------------------------|
| SISTEMA          | O sistema Conti-     | Uma oficina especia-   |
| NÃO              | PressureCheck™       | lizada deve ativar o   |
| ACTIVO           | não está pronto a    | sistema ContiPressure- |
| SET J OK 6/00    | funcionar.           | Check™.                |
| SISTEMA          | O sistema            | O processo de instala- |
| NÃO              | ContiPressureChe-    | ção deve ser concluído |
| CONFIGURADO      | ck™ não foi correta- | por uma oficina quali- |
| SET J OK H/W     | mente instalado.     | ficada.                |

# 9 Indicador do controlo da pressão

O indicador do controlo da pressão encontra-se no reboque.

Assegure-se de que o indicador do controlo da pressão esteja visível no espelho retrovisor durante o funcionamento. Para tal, o indicador do controlo da pressão é iluminado durante 15 segundos em cada ligação do veículo.

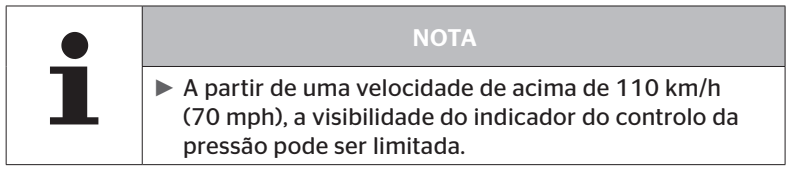

# 9.1 Estados de funcionamento do indicador do controlo da pressão

|   | ΝΟΤΑ                                                                                                    |
|---|----------------------------------------------------------------------------------------------------|
| 1 | Para verificar a capacidade de funcionamento do<br>sistema CPC no reboque, o sistema deverá ser ligado e<br>desligado regularmente.                                                                                                    |
|   | <ul> <li>Se a unidade de controlo montada no reboque não<br/>estiver ligada a uma alimentação de corrente contí-<br/>nua, o indicador do controlo da pressão é iluminado<br/>durante 15 segundos no início da ignição.</li> </ul>                 |
|   | <ul> <li>Se a unidade de controlo montada no reboque esti-<br/>ver ligada a uma alimentação de corrente contínua,<br/>o indicador do controlo da pressão é iluminado<br/>apenas se o interruptor principal da bateria for<br/>premido.</li> </ul> |

Verificação automática da capacidade de funcionamento

Se o reboque não tiver sido movido durante mais de 15 minutos ou apenas muito lentamente, o indicador do controlo da pressão é iluminado durante 15 segundos após o arranque, para mostrar ao condutor a capacidade de funcionamento do sistema CPC no reboque. O indicador do controlo da pressão está visível no espelho lateral esquerdo e mostra os estados de funcionamento seguintes:

| Indicação                                                                                                    | Estado de funciona-<br>mento                                                                | Nota                                                                                                    |
|----------------------------------------------------------------------------------------------------|---------------------------------------------------------------------------------------------|----------------------------------------------------------------------------------------------------|
| Sem sinal                                                                                                    | Não existem mensa-<br>gens de aviso para o<br>reboque.                                      | Não é mostrada uma falha do<br>indicador do controlo da pressão<br>ou do sistema CPC no reboque<br>durante a viagem. O sistema CPC<br>não está pronto a funcionar para<br>o reboque durante o resto desta<br>viagem. No próximo início da ig-<br>nição, esta falha será reconhecida<br>(veja o ponto seguinte).                                                                                                    |
| lluminado durante<br>15 segundos (ao<br>ligar o sistema CPC<br>e ao arrancar após<br>uma pausa mais<br>longa)                              | O sistema CPC e<br>o indicador<br>do controlo da pressão<br>estão prontos a fun-<br>cionar. | Se ao ligar o sistema CPC (iní-<br>cio da ignição ou premindo o<br>interruptor principal da bateria), o<br>indicador do controlo da pressão<br>não apresentar nenhum sinal,<br>o sistema CPC não está pronto<br>a funcionar no reboque ou o<br>indicador do controlo da pressão<br>está com defeito. Neste caso, não<br>é possível monitorizar a pressão<br>dos pneus no reboque e deverá<br>dirigir-se, o mais rapidamente<br>possível, à oficina de serviço. |
| A piscar lentamen-<br>te**<br>(Código UE intermi-<br>tência:<br>a cada 2,5 segun-<br>dos)<br>(Código EUA inter-<br>mitência:<br>iluminação | O reboque apresenta<br>uma mensagem de<br>aviso de nível "baixo".                           | Verificar e, se necessário, corrigir<br>a pressão de enchimento de todos<br>os pneus do reboque no próximo<br>local adequado (por exemplo, par-<br>que de estacionamento, área de<br>repouso, posto de gasolina)*. Se<br>ao seguir viagem, voltar a piscar<br>lentamente, deverá dirigir-se a<br>uma oficina de serviço.<br>Caso contrário, para os avisos<br>com nível baixo são aplicáveis as                                                                |
| contínua)                                                                                                    |                                                                                             | mesmas medidas que as descritas<br>no capítulo <b>"7.5.5 Mensagens de</b><br>aviso de nível baixo".                                                                                                    |

# Indicador do controlo da pressão

| Indicação                                                                                                    | Estado de funciona-<br>mento                                     | Nota                                                                                                    |
|----------------------------------------------------------------------------------------------------|------------------------------------------------------------------|----------------------------------------------------------------------------------------------------|
| A piscar rapidamen-<br>te**<br>(Código UE intermi-<br>tência:<br>5x por segundo)<br>(Código EUA inter-<br>mitência:<br>a cada 4 segundos) | O reboque apresenta<br>uma mensagem de<br>aviso de nível "alto". | Parar o camião tão rapidamente<br>quanto possível.<br>Verificar em todos os pneus do<br>reboque*, se existe uma perda<br>rápida da pressão ou uma pressão<br>muito baixa.<br>Nesse caso, deixe um especialista<br>controlar, o mais rapidamente<br>possível o/s pneu/s e, se necessá-<br>rio, reparar ou substituir.<br>Se, após esta medida de resolu-<br>ção, ao seguir viagem, voltar a pis-<br>car rapidamente, deverá dirigir-se<br>a uma oficina de serviço.<br>Caso contrário, para os avisos<br>com nível alto são aplicáveis as<br>mesmas medidas que as descritas<br>no capítulo "7.5.6 Mensagens de<br>aviso de nível alto". |
| A piscar muito<br>lentamente**                                                                                                    |                                                                  |                                                                                                    |
| (Código UE intermi-<br>tência:<br>não disponível)                                                                                         | Ocorreu um erro do<br>sistema no reboque.                        | Procurar uma oficina de serviço,<br>assim que possível, para eliminar<br>o erro do sistema.                                                                                                    |
| (Código EUA inter-<br>mitência:<br>a cada 2 segundos)                                                                                     |                                                                  |                                                                                                    |

\* Só recarregue a pressão dos pneus, se a temperatura dos pneus corresponder à temperatura ambiente. Caso contrário, existe o risco da definição incorreta da pressão.

\*\* A resposta depende da configuração definida no programador portátil HHT.

Indicador do estado de funcionamento do indicador do controlo da pressão após o estacionamento do reboque

Öntinental 🏂

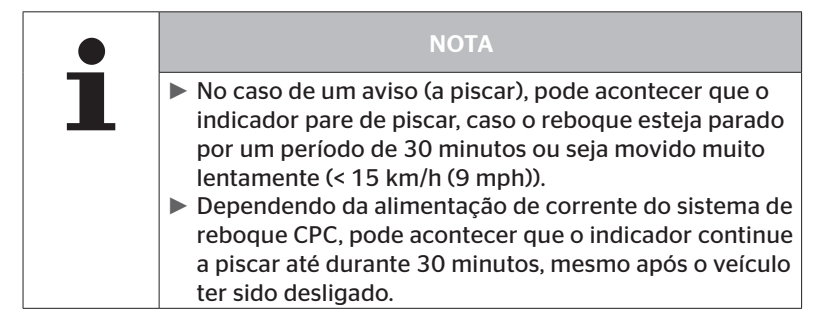

## 9.2 Novo ajuste do indicador do controlo da pressão

Se o indicador do controlo da pressão estiver desajustado e, consequentemente, for reconhecido de modo insuficiente no início da ignição, o indicador deverá ser ajustado novamente.

Ajuste o indicador do controlo da pressão do modo seguinte:

- Solte a porca de fixação no indicador do controlo da pressão e ajuste o indicador do controlo da pressão no espelho lateral.
- De seguida, aperte (à mão) a porca de fixação com 2 Nm (1.48 lb--ft), de modo a que a articulação esférica do braço de borracha não possa voltar a mover-se na receção.

|   | ΝΟΤΑ                                                                                                    |
|---|----------------------------------------------------------------------------------------------------|
| 1 | A temperaturas abaixo de 2 °C (35,6 °F), o binário de<br>aperto não deve exceder 2 Nm (1.48 lb-ft), porque<br>caso contrário poderão ocorrer danos. |
|   | <ul> <li>Ajustar adequadamente o binário de aperto no caso<br/>de temperaturas elevadas.</li> </ul>                                                 |
|   | <ul> <li>Efetuar ou controlar o ajuste, de preferência, na oficina<br/>de serviço.</li> </ul>                                                       |

# 10 Limpeza do display

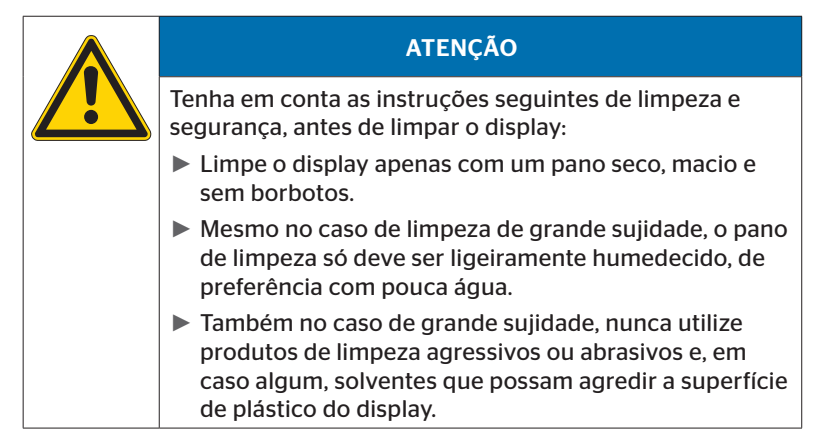

# 11 Manutenção

- Limpe frequentemente a superfície luminosa do indicador do controlo da pressão.
- Mantenha a unidade central de controlo e a antena adicional livres de sujidade como, por exemplo, neve ou lama, para que a intensidade da receção não seja prejudicada.
- Durante a utilização do sistema CPC, controle em intervalos frequentes, todas as uniões roscadas e ligações de encaixe.

# 12 Eliminação de resíduos

## 12.1 Instruções gerais

A Continental preocupa-se com a proteção do meio ambiente. Tal como em outros aparelhos em fim de vida, é possível um reenvio à Continental pelos meios habituais. Para obter informações mais detalhadas sobre a eliminação de resíduos, entre em contacto com o seu agente autorizado.

- Os metais e plásticos devem ser eliminados puros para reutilização ou sucata.
- Eliminar os restantes componentes como produtos de limpeza ou componentes elétricos (por exemplo, unidade central de controlo, antena adicional) de acordo com as estipulações legais.

## 12.2 Sensor de pneus

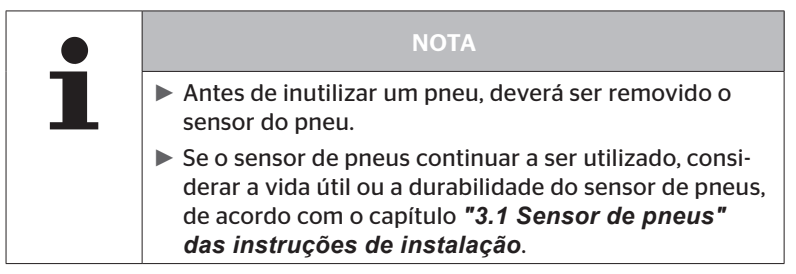

O sensor de pneus contém uma bateria de lítio, que está fundida na caixa e não pode ser trocada. Após o fim da vida útil, a eliminação do sensor de pneus deverá ser efetuada, respeitando todas as leis e normas locais, regionais e nacionais atualmente em vigor. Para tal, é necessária a devolução a um agente CPC autorizado ou o reenvio ao centro de recolha CPC (ver a morada no capítulo **"12.4 Centro de recolha CPC"**).

## 12.3 Componentes elétricos/eletrónicos

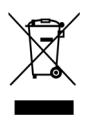

Todos os restantes componentes elétricos/eletrónicos, exceto o sensor de pneus, deverão ser eliminados de acordo com a Diretiva relativa aos Resíduos de Equipamentos Elétricos e Eletrónicos 2002/96/CE-REEE (Waste Electrical and Electronic Equipment). No caso de dúvidas, dirija-se aos serviços municipais responsáveis pela eliminação de resíduos.

## 12.4 Centro de recolha CPC

#### Morada:

Continental Trading GmbH "Departamento Eliminação de resíduos" VDO-Straße 1 Edifício B14 64832 Babenhausen Germany

# 13 Declaração de conformidade

O sistema CPC cumpre as exigências legais de base e normas relevantes da União Europeia (UE) e dos EUA e dos outros países indicados em *www.contipressurecheck.com*.

A declaração de conformidade original completa está incluída no âmbito de fornecimento (CE-Declaration of Conformity Nº art. 17340510000).

Ela também se encontra em *www.contipressurecheck.com/downloads*.
### 14 Certificações

Os certificados individuais encontram-se na documentação do sistema. A versão atual está disponível em:

www.contipressurecheck.com/downloads.

#### 14.1 Licenciamento por rádio

Um licenciamento por rádio do sistema CPC foi concedido nos países seguintes.

 Homologation Certificate Vehicle Components (Nº art. 17340480000)

#### 14.2 Licenciamento geral

Existe um licenciamento geral (ABE) para o sistema CPC concedido pelo serviço federal dos veículos a motor (KBA).

 LICENCIAMENTO GERAL (ABE) (Nº art. 17340280000)

#### 14.3 ADR

Em princípio, o sistema CPC é adequado para veículos de transporte de mercadorias perigosas (ADR).

Existe uma declaração de conformidade de acordo com ADR para o sistema CPC e contém as classes admissíveis de mercadorias perigosas.

 Declaração de conformidade ADR para sistema CPC (Nº art. 17340500000)

# @ntinental <u>\*</u>

# 15 Índice A

| Abreviaturas     | 8 |
|------------------|---|
| Avisos           | 9 |
| Avisos múltiplos | 2 |

# С

| Certificações                 | 73 |
|-------------------------------|----|
| Consulta automática de idioma | 19 |

# D

| Dados técnicos             | 10 |
|----------------------------|----|
| Declaração de conformidade | 72 |
| Definir o idioma           | 20 |

# Ε

| Ecrã inicial           | 18 |
|------------------------|----|
| Eliminação de resíduos | 70 |

# I

| Indicador do controlo da   |   |
|----------------------------|---|
| pressão65                  | 5 |
| Ajustar 68                 | 3 |
| Estados de funcionamento65 | 5 |

# L

| Limitação da responsabilidade | 7 |
|-------------------------------|---|
| Limpeza do display6           | 9 |

# Μ

| Manutenção do sistema69                     |
|---------------------------------------------|
| Mensagens de aviso                          |
| Perda de pressão 41                         |
| Pressão baixa                               |
| Pressão mt. baixa 40                        |
| Sem sinal36                                 |
| Sensor defeituoso                           |
| Temperatura                                 |
| Verificar sensor                            |
| Mensagens de erro63                         |
| Menu de configuração22                      |
| Ativar/desativar o sinal                    |
| acústico24                                  |
| Claridade do display25                      |
| Modo Dia/Noite23                            |
| Selecionar as unidades27                    |
| Selecionar o idioma26                       |
| Monitorização da área<br>circundante (SO)61 |
| Montagem15                                  |
| Morada do fabricante10                      |

# R

| Reconhecimento automático<br>da mudança de roda (SWE) | 45 |
|-------------------------------------------------------|----|
| Reconhecimento automático                             |    |
| do reboque (ATL)                                      | 46 |

# Índice

# S

| Segurança1                | 1 |
|---------------------------|---|
| Serviço de atendimento ao |   |
| cliente1                  | 0 |
| Símbolos                  | 8 |

# Т

| Teclas de | controlo |  |  | • |  | • |  |  | 1 | 4 |
|-----------|----------|--|--|---|--|---|--|--|---|---|
|           |          |  |  |   |  |   |  |  |   |   |

# U

| Utilização    | adequada |     |   |   |   |   |   |   |   |   |   |   |   | 1 | 1 | 1 |
|---------------|----------|-----|---|---|---|---|---|---|---|---|---|---|---|---|---|---|
| • times yes • |          | ••• | • | • | • | • | • | • | • | • | • | • | • | • |   | • |

**Continental Reifen Deutschland GmbH** Büttnerstraße 25 30165 Hannover

Germany

www.contipressurecheck.com www.continental-truck-tires.com www.continental-corporation.com

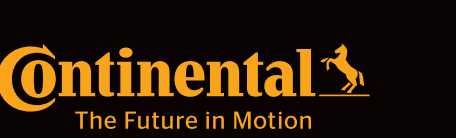